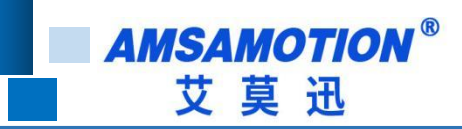

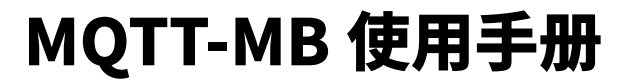

-- V1.0

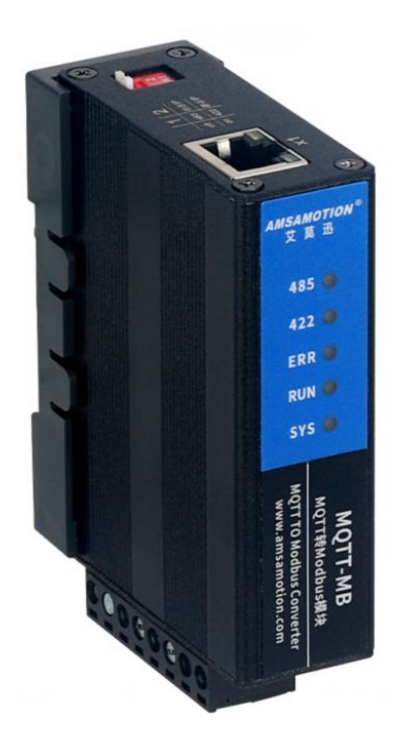

帮助 100 万家企业实现智能制造

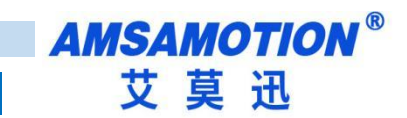

## 目录

| -, | 产品概述                       | 1  |
|----|----------------------------|----|
|    | 1.1、产品简介                   | 1  |
|    | 1.2、特点功能                   | 1  |
|    | 1.3、产品选型                   | 2  |
| Ξ、 | 产品规格                       | 2  |
|    | 2.1、产品参数                   | 2  |
|    | 2.2、各部分说明                  | 3  |
|    | 2.2.1、端子说明                 | .3 |
|    | 2.2.2、拨码说明                 | .3 |
|    | 2.2.3、按键说明                 | .3 |
|    | 2.2.4、网口热插拔                | .4 |
| Ξ、 | 产品功能                       | 5  |
|    | 3.1、Modbus RTU 主站功能        | 5  |
|    | 3.2、协议转换                   | 5  |
| 四、 | 快速使用                       | 6  |
|    | 4.1、网关联网和 IP 参数修改          | 6  |
|    | 4.1.1、IP 参数修改              | 6  |
|    | 4.1.2、设备连接阿里云1             | .1 |
|    | <b>4.1.3、</b> 设备连接 OneNET1 | .9 |
|    | 4.2、网关设备参数设置2              | 5  |
|    | 4.3、网关 Modbus 参数设置2        | 6  |
|    | 4.4、MQTT.FX 客户端软件的使用       | 8  |

帮助 100 万家企业实现智能制造

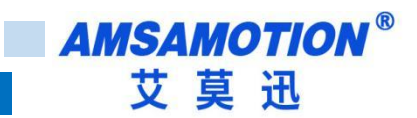

| 五、                | 设备状态和错误        | 33   |
|-------------------|----------------|------|
|                   |                |      |
|                   | 5.1、设备状态和错误    | . 33 |
|                   |                |      |
|                   | 5.2、设备状态和报警的说明 | . 35 |
|                   |                |      |
|                   | 5.3、异常和故障的处理方法 | 36   |
| 修订                | 「历史            | 1    |
| <del>- У</del> -т | - ##//J        |      |
| 天士                | -我们」           | 1    |

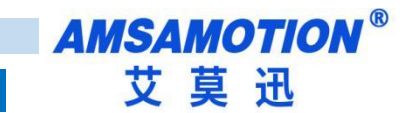

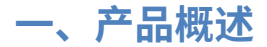

#### 1.1、产品简介

MQTT-MB 网关是一款 MODBUS RTU 转 MQTT 通讯功能的模块,基于 RS485, RS422 和网口通讯,是一款经济稳定、安装简易,适用性强的产品。最多支持 50 个功能码,每个功 能码可以操作一个线圈或一个寄存器。可以同时订阅 5 个主题、发布 5 个主题,支持 MQTT 协议连接至各大云平台(推荐阿里云, OneNET 等)。

#### 1.2、特点功能

- 支持 Modbus RTU 主站功能,采用标准 Modbus RTU 通讯协议
- 通讯接口可选为 RS485 或 RS422
- 网关的波特率、数据格式、Modbus 从站相关信息可通过上位机软件进行设置
- 支持静态 IP 和动态获取 IP(通过拨码开关进行选择),支持域名解析
- MQTT 支持永远在线(TCP 主动连接远端服务器),具有自动重连功能
- MQTT 的 QoS 等级为 QoS0 或 QoS1
- 从站数据打包为 JSON 格式,通过 MQTT 周期发送到服务器,发送间隔可以设置
- 相关用户信息可永久保存,上电即可用
- 采用符合 DIN 35 标准导轨安装方式,方便安装
- 电源电路采用防反接设计
- 广泛用于工业现场设备的信号采集和控制

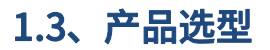

MQTT-MB 网关应用范围很广,如: PLC 控制、工业自动化、楼宇自控、 POS 系统、电 力监控、门禁医疗、考勤系统、自助银行系统、电信机房监控、信息家电、LED 信息显示设 备、测量仪表及环境动力监控系统、售饭系统等需要 RS485 或 RS422 串口转 MQTT 的设备 或系统。

二、产品规格

# 2.1、产品参数

| 主要参数         |                                |  |  |  |
|--------------|--------------------------------|--|--|--|
| 网口参数(RJ45 通  | 讯参数)                           |  |  |  |
| 接口类型         | RJ45                           |  |  |  |
| 通讯协议         | MQTT                           |  |  |  |
| 串口参数(RS422 i | RS422 通讯参数)                    |  |  |  |
| 接口类型         | RS422 (5.08mm 间距工业级接线端子)       |  |  |  |
| 波特率          | 1200~115200                    |  |  |  |
| 通信格式         | 默认8位数据,1位停止,无校验                |  |  |  |
| 传输距离         | 波特率1200时,422串口通讯1200米,以实际为准    |  |  |  |
| 串口参数(RS485 i | <b>通讯参数)</b>                   |  |  |  |
| 接口类型         | RS485 (5.08mm 间距工业级接线端子)       |  |  |  |
| 波特率          | 1200~115200                    |  |  |  |
| 通信格式         | 默认8位数据,1位停止,无校验                |  |  |  |
| 传输距离         | 波特率1200时,485串口通讯1200米,以实际为准    |  |  |  |
| 电源参数         |                                |  |  |  |
| 工作电压         | DC 24V;带防反接保护                  |  |  |  |
| 功耗           | 2W~4W                          |  |  |  |
| 工作环境         |                                |  |  |  |
| 工作温度         | −10°C~+55°C                    |  |  |  |
| 存储温度         | -20°C~+70°C                    |  |  |  |
| 其他           |                                |  |  |  |
| 安装方式         | 导轨                             |  |  |  |
| 尺寸           | 125MM(长)*80MM(宽)*50MM(高),以实物为准 |  |  |  |

AMSAMOTION<sup>®</sup> 艾莫迅

#### 2.2、各部分说明

# 2.2.1、端子说明

| 端子标号 | 功能说明            |
|------|-----------------|
| 24V+ | 12-28V 直流供电电源正极 |
| 0V   | 12-28V 直流供电电源负极 |
| B-   | 485-            |
| A+   | 485+            |
| T-   | 422T-           |
| T+   | 422T+           |
| R-   | 422R-           |
| R+   | 422T+           |

# 2.2.2、拨码说明

| 拨码开关号 | 1   | 2     |
|-------|-----|-------|
| ON    | 485 | 动态 IP |
| 0FF   | 422 | 静态 IP |

# 2.2.3、按键说明

网关上电的 3S 内读取按键状态,在这 3 秒之内连续长按按键会进入升级模式,升级模式 状态闪灯见下面 5.1 章节的表格,在升级模式下可以通过网口进行固件升级,升级操作详见 《MQTT-MB 网关固件升级说明书》,退出升级模式需要重新上电。升级模式进入失败,会进 入网关设备初始化状态,设备初始化状态闪灯见下面 5.1 章节的表格。

设备初始化完成后 网关进入正常运行模式,RUN\_LED 灯常亮。在正常模式下短按按键 松开后网关会软重启,如不能软重启请重新上电复位。正常模式下长按按键约 5 秒,网关的配 置参数会恢复出厂设置并重启。恢复出厂设置时闪灯状态见下面 5.1 章节的表格。

3

#### 恢复出厂设置并重启完成后网关中的参数已经全部恢复了默认值,网关即恢复出厂参数,

如下表。

| 参数名称       | 参数默认值            |  |  |
|------------|------------------|--|--|
| 波特率        | 9600             |  |  |
| 数据位        | 8                |  |  |
| 奇偶校验       | NONE(无)          |  |  |
| 停止位        | 1                |  |  |
| 响应等待间(ms)  | 1000             |  |  |
| 轮询延时时间     | 20               |  |  |
| (ms)       |                  |  |  |
| 心跳间隔时间     | 60               |  |  |
| (秒)        |                  |  |  |
| 上传间隔时间     | 2                |  |  |
| (秒)        |                  |  |  |
| 云服务器端口     | 1883             |  |  |
| 订阅 QoS     | 0                |  |  |
| 发布QoS      | 0                |  |  |
| 设备 IP      | 192. 168. 1. 250 |  |  |
| 设备子网掩码     | 255. 255. 255. 0 |  |  |
| 设备路由器地址    | 192. 168. 1. 1   |  |  |
| 设备 DNS 服务器 | 192. 168. 1. 1   |  |  |
| 地址         |                  |  |  |
| 其它         | 空                |  |  |

# 2.2.4、网口热插拔

网关正常运行时拔掉网线,网关的 ERR\_LED 灯以 50ms 亮 50ms 灭进行闪烁,其它灯全 灭提示网线未插入,再次插入网线时网关会进行重启,以此来实现网线热插拔功能。

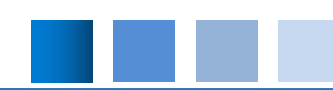

# 三、产品功能

## 3.1、Modbus RTU 主站功能

本网关的 Modbus-RTU 主站最多可支持 50 个功能码,每个功能码对应一个线圈或一个 寄存器。功能码为 Modbus-RTU 标准的功能码,支持的功能码有 1,2 ,3 ,4 ,5 ,6。

每个 Modbus 读类型的功能码对应 MQTT 的发布主题,每个 Modbus 写类型的功能码对应 MQTT 订阅主题,上位机软机用来设置功能码绑定的功能标识,功能标识需要设置正确才能完成 MQTT 通讯。详细设置方式见下面章节的快速使用。

Modbus 物理接口可选使用 RS422 或者 RS485 硬件(通过拨码开关进行选择)。

#### 3.2、协议转换

网关正常工作时在收到云端 MQTT 服务器发出的 JSON 数据后,会对 JSON 数据进行解 析,然后将解析出来的数据通过 Modbus 协议发送给从站模块。Modbus 主站采集从站模块 的数据后,会将数据打包成 JSON 格式,然后通过 MQTT 发送给云端服务器。

上位机软件中设置的功能标识就是 JSON 数据中的 KEY,网关采集的数据就是 JSON 中的 VALUE,详细设置方式见下面章节的快速使用。

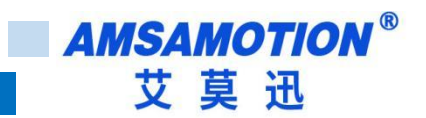

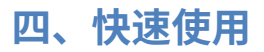

# 4.1、网关联网和 IP 参数修改

# 4.1.1、IP 参数修改

# 打开网关配套的上位机软件,点击云设备扫描:

| ■ 艾莫迅IOT云设备配置工具V1.01     | 点击     | 这里             | S | ×     |
|--------------------------|--------|----------------|---|-------|
| 云设备扫描                    | 参数说明   | 参数值            |   |       |
|                          | 云服务器网址 | www.ailyun.com |   |       |
| 当前设备 192.168.1. ~: 55555 | 云服务器端口 | 1883           |   | *     |
| ~ <b>- 4 *</b>           | 用户登陆ID |                |   |       |
| ◎ 云梦致                    | 用户名    |                |   |       |
| ○ 设备参数                   | 用户密码   |                |   |       |
|                          | 订阅QoS  | 1              |   | •     |
| ○ Modbus参数               | 订阅主题1  |                |   | <br>  |
|                          | 订阅主题2  |                |   | <br>  |
|                          | 订阅主题3  |                |   |       |
|                          | 订阅主题4  |                |   |       |
|                          | 订阅主题5  |                |   |       |
|                          | 发布QoS  | 1              |   | <br>• |
|                          | 发布主题1  | ,<br>          |   | <br>  |
|                          | 发布主题2  |                |   | <br>  |
|                          | 发布主题3  |                |   |       |
| 1044.204 II.343.644      | 发布主题4  |                |   | <br>  |
| 与参数封反首・・・ 从反首映参数・・・      | 发布主题5  |                |   |       |
| 里月                       |        |                |   |       |
| 保行到又忤··· 从又忤实职···        | 提示:    |                |   |       |

弹出如下界面:

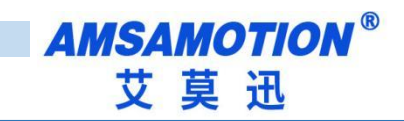

| 🔝 艾真 | 范迅IOT云设备扫描工具V | /1.01 |    |        |       |       | ?   | $\times$ |
|------|---------------|-------|----|--------|-------|-------|-----|----------|
|      | IP地址(:55555)  | 子网掩码  | 网关 | DNS    | DHCP? | MAC地址 |     |          |
|      |               |       |    |        |       |       |     |          |
|      |               |       |    |        |       |       |     |          |
|      |               |       |    |        |       |       |     | 刷        |
|      |               |       |    |        |       |       |     | 新        |
|      |               |       |    |        |       | 8     |     | 列        |
|      |               |       |    |        |       |       |     | 表        |
|      |               |       |    |        | 接着点击  | 这里    |     |          |
|      |               |       |    |        |       |       |     |          |
|      |               |       |    |        |       |       |     |          |
|      |               | IP地址  |    |        |       | 设为当   | 前设备 |          |
|      |               | 子网掩码  |    | 保在TP修改 |       |       |     |          |
|      |               | 网关    |    |        |       |       |     |          |
|      |               | DNS   |    |        |       | 重     | 启   |          |
| 提示   |               |       |    |        |       |       |     |          |

点击刷新列表后等待大约5秒会出现如下界面,如果一次扫描不成功可以多扫描几次。

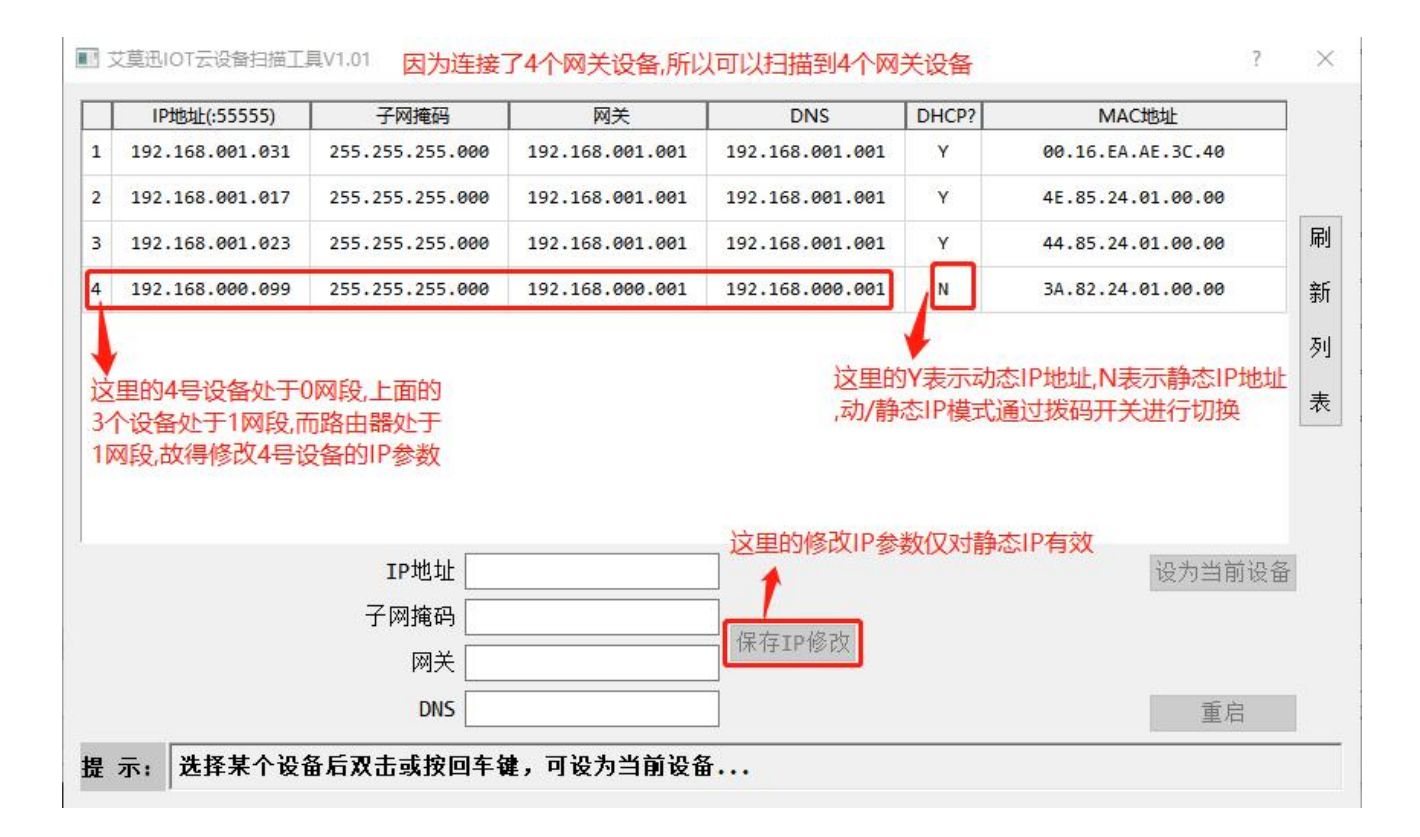

#### 选择需要修改 IP 的网关:

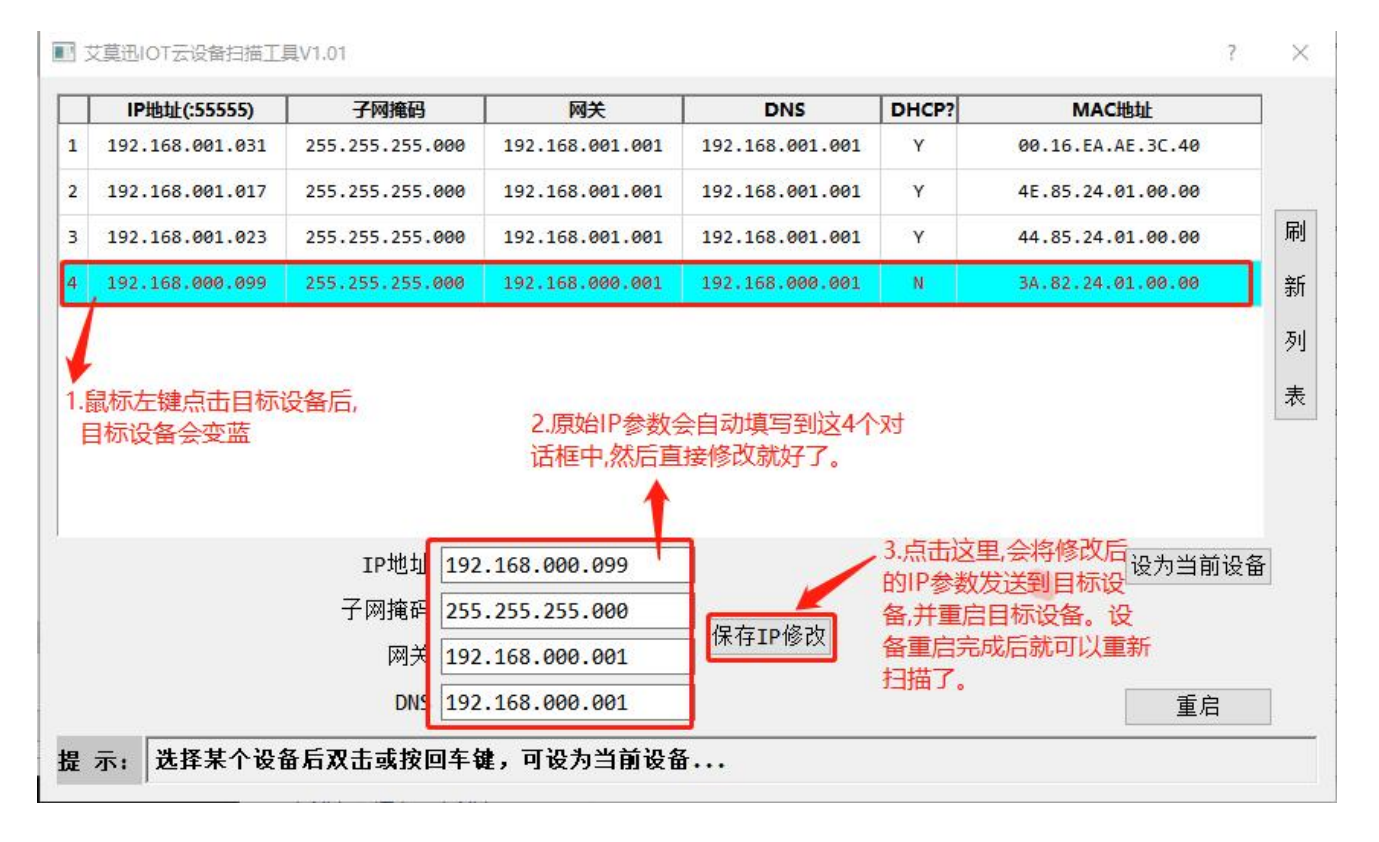

重新刷新列表结果如下:

| Γ | IP地址(:55555)    | 子网掩码                             |                 | DNS             | DHCP? | MAC地址             |     |
|---|-----------------|----------------------------------|-----------------|-----------------|-------|-------------------|-----|
|   | 192.168.001.031 | 255.255.255.000                  | 192.168.001.001 | 192.168.001.001 | Y     | 00.16.EA.AE.3C.40 |     |
|   | 192.168.001.017 | 255.255.255.000                  | 192.168.001.001 | 192.168.001.001 | Y     | 4E.85.24.01.00.00 |     |
|   | 192.168.001.099 | 255.255.255.000                  | 192.168.001.001 | 192.168.001.001 | N     | 3A.82.24.01.00.00 |     |
|   | 192.168.001.023 | 255.255.255.000                  | 192.168.001.001 | 192.168.001.001 | Y     | 44.85.24.01.00.00 |     |
|   |                 |                                  |                 |                 |       |                   |     |
|   |                 |                                  |                 |                 |       |                   |     |
|   |                 | And the second states and states |                 |                 |       |                   | - 1 |
|   | 可               | 以发现IP参数已经                        | 修改过来了           |                 |       |                   |     |
|   | 可               | 们发现IP参数已经                        | 修改过来了           |                 |       |                   |     |
|   | 可               | 「以发现IP参数已经                       | 修改过来了           |                 |       |                   |     |
|   | 可               | 「以发现IP参数已经                       | 修改过来了           |                 |       |                   |     |
|   | 司               | 「以发现IP参数已经                       | 修改过来了           |                 |       |                   |     |
|   | 可               | 「以发现IP参数已经                       | 修改过来了           |                 |       |                   |     |
|   | 可               | I以发现IP参数已经                       | 修改过来了           |                 |       |                   |     |
|   | ī               | 「以发现IP参数已经<br>IP地址               | 修改过来了           |                 |       | 设为当前设             | 备   |
|   | ī               | IP地址<br>子网掩码                     | 修改过来了           |                 |       | 设为当前设             | 备   |
|   | ī               | IP地址<br>子网掩码<br>网关               | 修改过来了           | 保存IP修改          |       | 设为当前设             | 备   |
|   | 。<br>可          | IP地址<br>子网掩码<br>网关               | 修改过来了           | 【<br>保存IP修改     |       | 设为当前设             | 备   |

推荐用户使用动态 IP,这样可以避免自己修改 IP 参数时出现错误。假如在某些场景下, 比如路由器的 DHCP 不可用时,此时就只能使用静态 IP。静态 IP 模式下设备的默认 IP(出厂 参数):

IP 地址为: 192.168.1.250,

子网掩码为: 255.255.255.0,

网关地址为: 192.168.1.1,

DNS 服务器地址为: 192.168.1.1,

注意:

1.使用静态 IP 必须与路由器处于同一网段,假如网段不同就需要使用上位机软件修改 IP 参数,并确保此 IP 地址不能同网段中的其它 IP 地址冲突,否者设备无法联网,并出现异常。

2.当使用上位机软件配置设备的参数时,软件的电脑和设备必须处于同一个路由器之下,

因为由于路由器对广播域的隔离,会造成上位机软件无法配置设备参数。上位机软件和设备不能跨路由器使用。

上面简单介绍了 IP 参数的修改,如不需要修改 IP 参数,可直接进行设备联网操作,具体

如下:

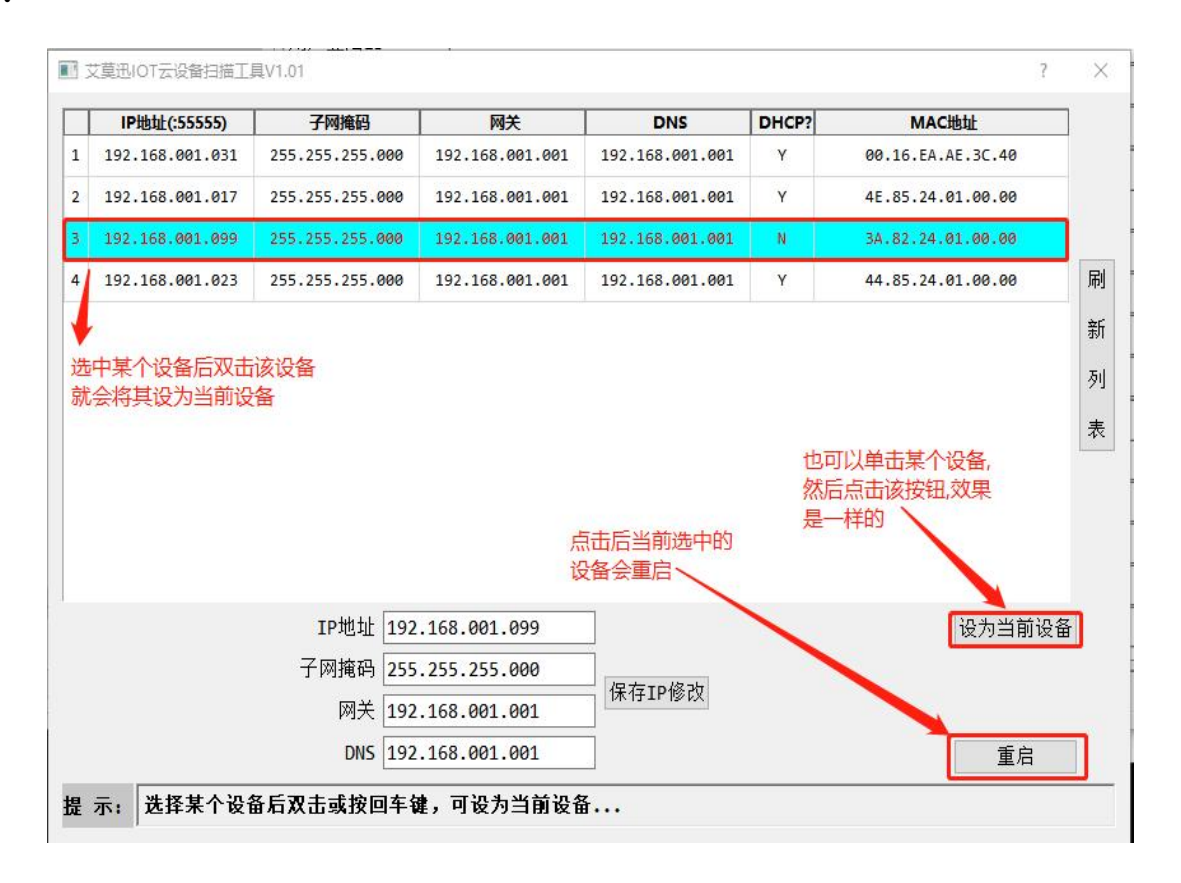

设备被选中后弹出上位机配置界面如下:

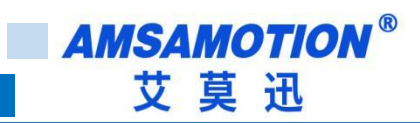

| ■ 艾莫迅IOT云设备配置工具V1.01            |        | — П <u>х</u>   |
|---------------------------------|--------|----------------|
| 云设备扫描                           | 参数说明   |                |
|                                 | 云服务器网址 | www.ailyun.com |
| 当前设备 192.168.1.99 ~: 55555      | 云服务器端口 | 1883           |
|                                 | 用户登陆ID |                |
| ● 云梦致                           | 用户名    |                |
| ○ 设备参数 这里已经填入了上面<br>被洗中设备的IP地址。 | 用户密码   |                |
| 如果已经知道设备的                       | 订阅QoS  | 1              |
| O Modbus 参数 IP地址,则可以直接输         | 订阅主题1  |                |
| ^                               | 订阅主题2  |                |
|                                 | 订阅主题3  |                |
|                                 | 订阅主题4  |                |
| 设置参数之前 先卢击 将                    | 订阅主题5  |                |
| 设备中的参数读出来                       | 发布QoS  | 1              |
| $\mathbf{\lambda}$              | 发布主题1  |                |
| <b>\</b>                        | 发布主题2  |                |
|                                 | 发布主题3  |                |
|                                 | 发布主题4  |                |
| →学叙封以间・・・ 承以间映参数・・・             | 发布主题5  |                |
| 里石 加方湖文件 川文件法事                  | -      |                |
| 体行到X开··· 从X开读职···               | 提示:    |                |

下面就连接阿里云和 OneNET 进行举例,通过例子让用户学会设备联网操作

# 4.1.2、设备连接阿里云

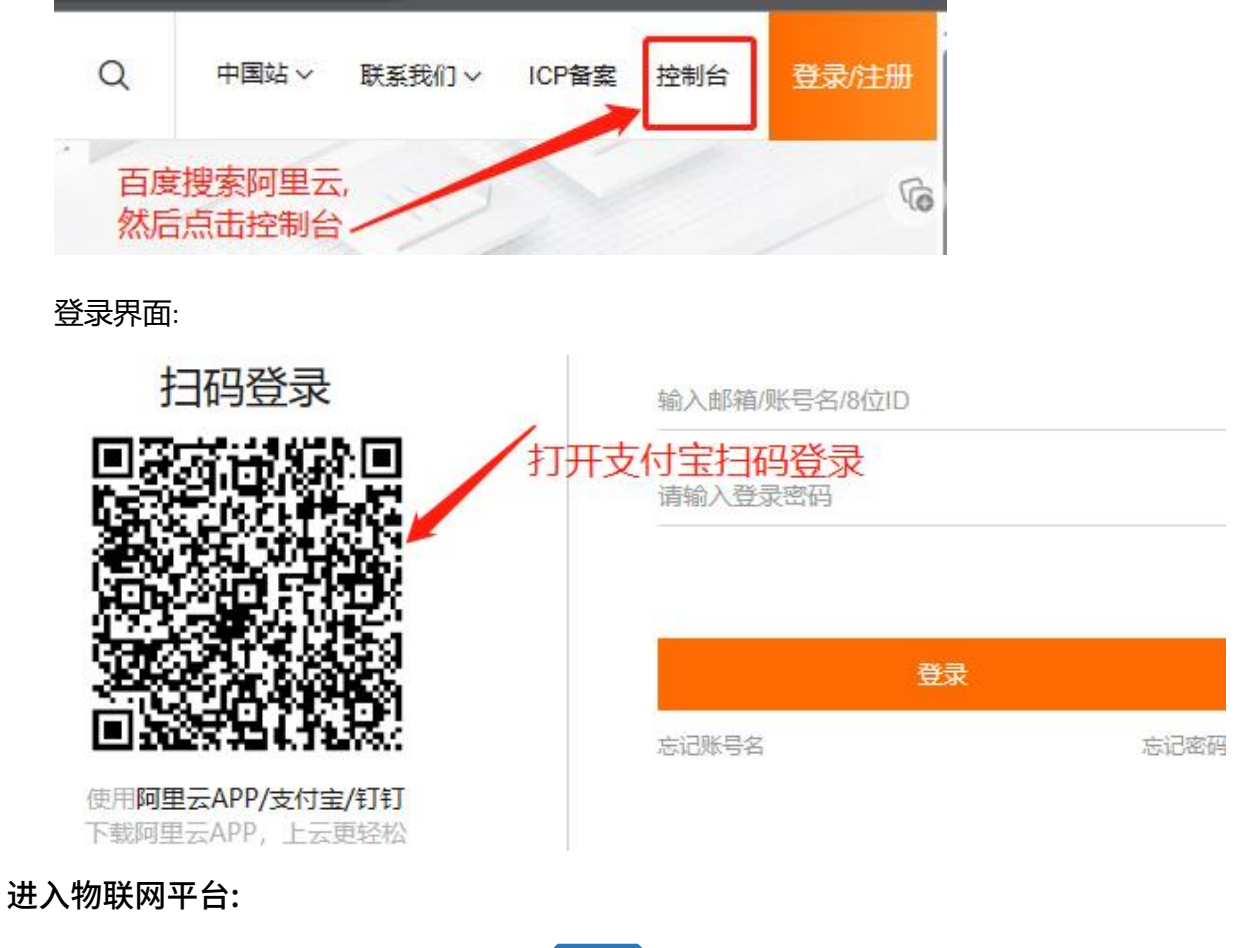

11

MQTT-MB 使用手册

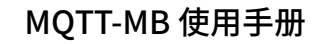

创建产品:

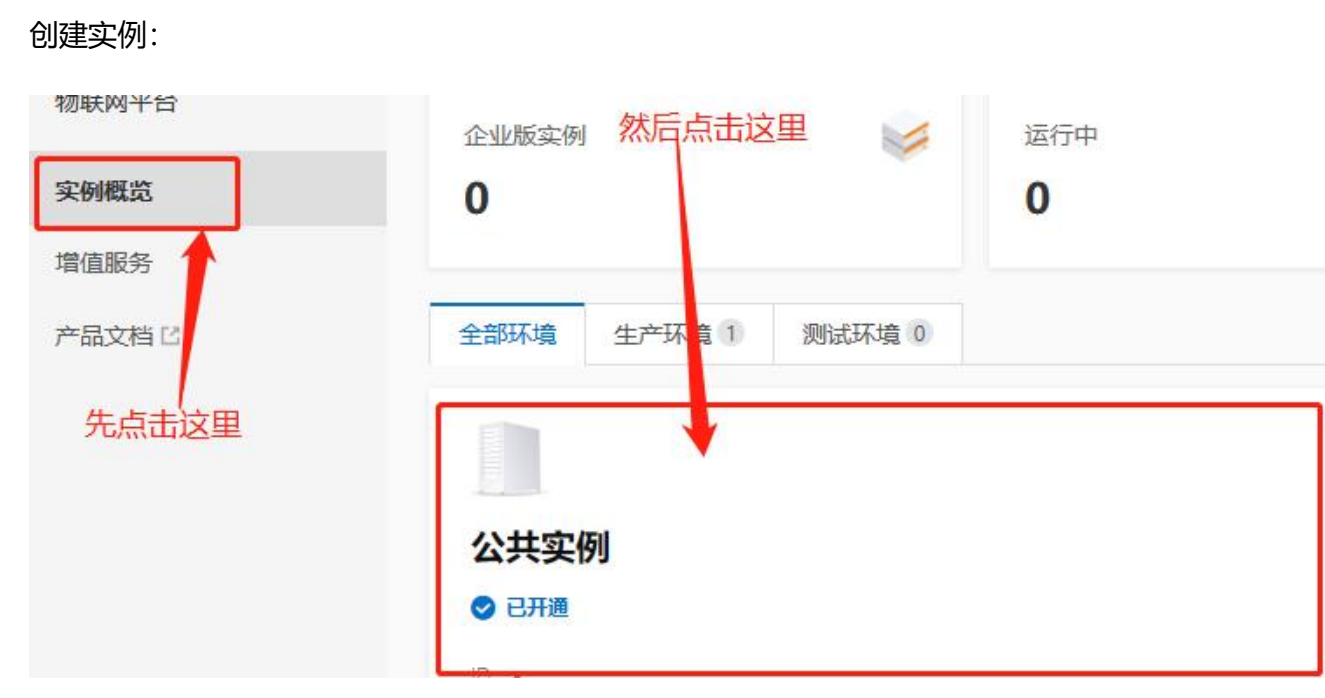

**AMSAMOTION**<sup>®</sup> 艾莫迅

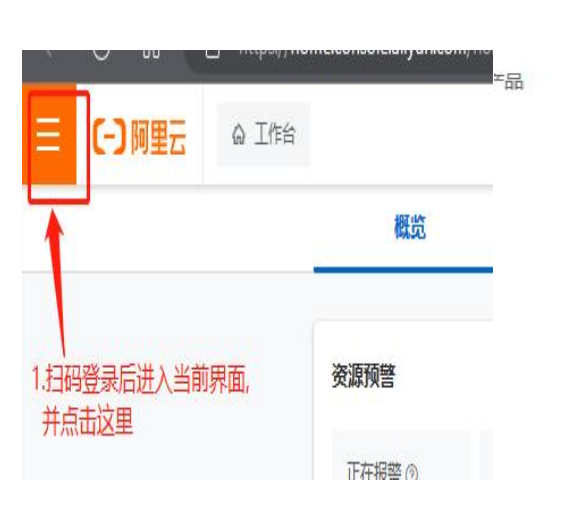

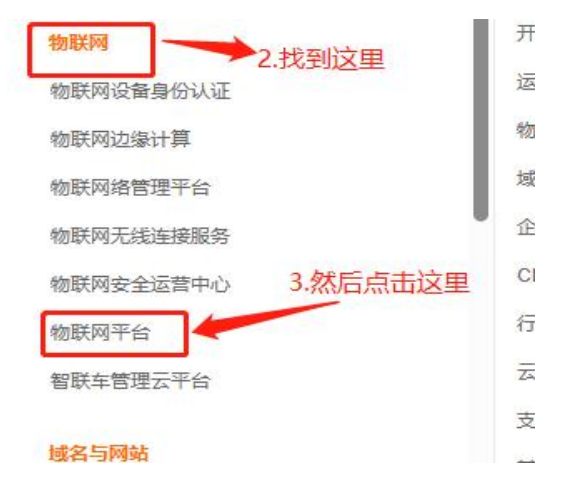

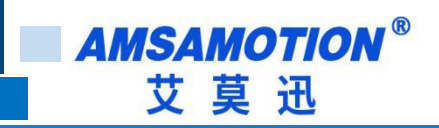

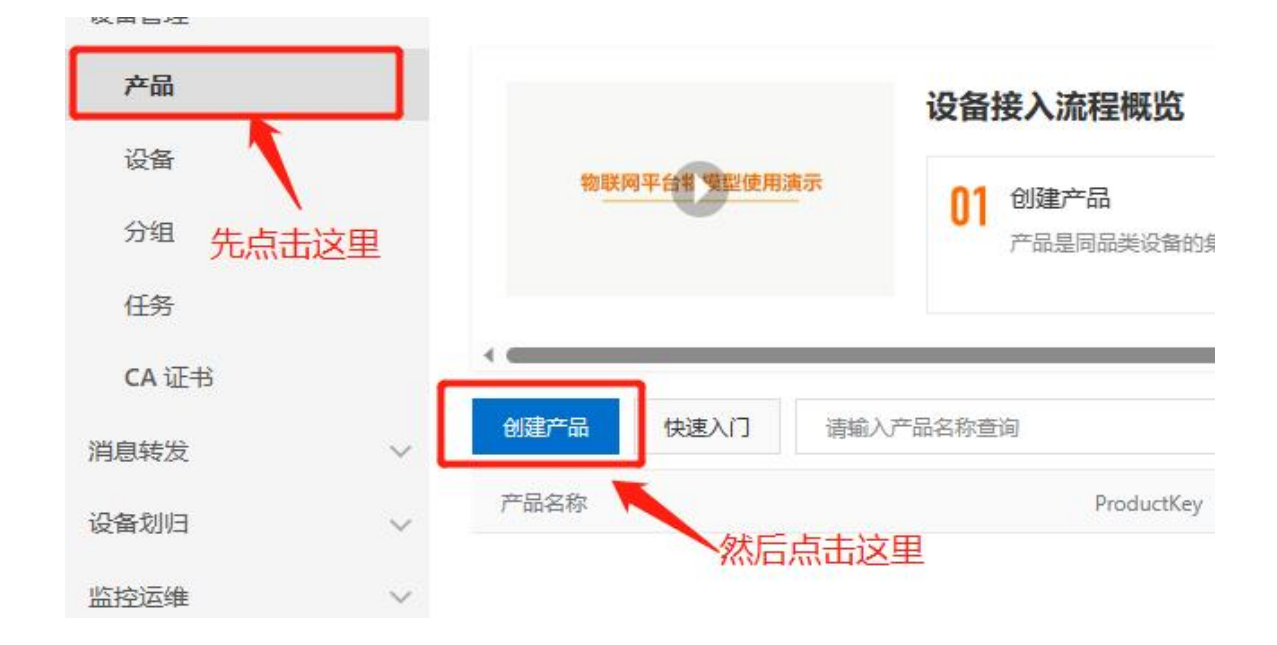

创建设备属性:

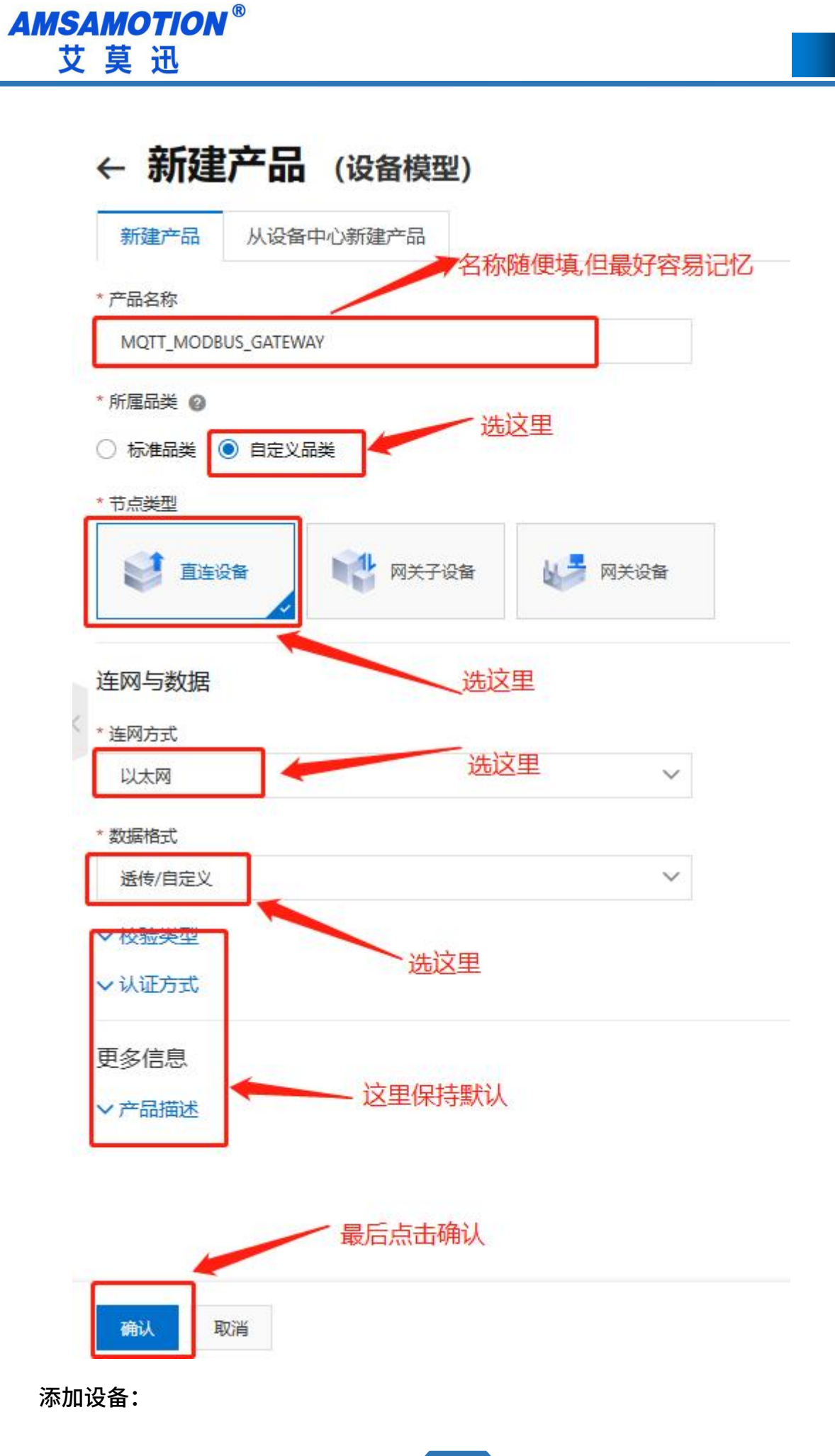

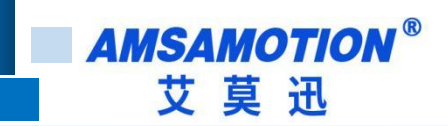

# 创建产品

| 点击这里                                                                                           |
|------------------------------------------------------------------------------------------------|
| \$<br>添加设备<br>设备归属于某个产品下的具体设备。物联网平台为设备颁发产品内唯一的证书 DeviceName。设备可以直接连接物联网平台,也可以作为子设备通过网关连接物联网平f  |
| 前往添加                                                                                           |
| 为 <b>产品定义物模型</b><br>物联网平台支持为产品定义物模型,将实际产品抽象成由属性、服务、事件所组成的数据模型,便于云端管理和数据交互。产品创建完成后,您可以为它定义物模型,产 |
| 前往定义物模型 这个是用来在云平台上进行数据可视化的 ,如果用户感兴趣可以自己百度相关教程                                                  |

# 添加设备名称:

| MQTT_MODBUS_GATE V     | 0                | 0 0                                                            |
|------------------------|------------------|----------------------------------------------------------------|
| 设备列表 批次管理 高级搜索         |                  |                                                                |
| 添加设备 批量添加 DeviceName   | ✓ 清쉛入 DeviceNami |                                                                |
| DeviceName/备注名称        | 设备所属产品           | 添加设备 @ X                                                       |
|                        |                  | ()特别说明: DeviceName 可以为空,当为空时,阿里云会颁发产品下的<br>唯一标识符作为 DeviceName。 |
| ┃<br>先点击汶里 然后今确出右边的对话框 |                  | 产品                                                             |
|                        |                  | MQTT_MODBUS_GATEWAY                                            |
|                        |                  | DeviceName @                                                   |
| 这里                     | 可以不              | 请输入 DeviceName                                                 |
| 用導                     |                  | 黄注名称 🛛                                                         |
|                        |                  | 请输入备注名称                                                        |
|                        |                  | 最后点击这里 确认 取消                                                   |

# 确认设备并创建完成:

AMSAMOTION<sup>®</sup> 艾莫迅

| 入 DeviceName | 添加完成                                                                                        | ×      |
|--------------|---------------------------------------------------------------------------------------------|--------|
| 當所属产品        | ✓ 添加设备成功,接下来您可以:                                                                            | 2      |
|              | 查看设备信息<br>设备信息页面包含:设备信息、运行状态、事件管理、服务调用、证<br>备影子、文件管理等设备维度的功能集合。                             | £      |
|              | 前往查看点击这里。                                                                                   |        |
|              | 烧入 SDK 至设备<br>您可以依照您的需求,前往选择不同的语言的 SDK,并复制下方的<br>备证书,烧入至您的设备。(注:您可以随时在设备信息中,查看」<br>设备的设备证书) | 设<br>七 |
|              | 查看 SDK 一键复制设备证书 🕕                                                                           |        |
|              | 完成                                                                                          |        |

# 查看设备的 MQTT 连接参数:

| 设备列表   | 批次管理           | 高级搜索       |   |                     |   |           |                         |      |
|--------|----------------|------------|---|---------------------|---|-----------|-------------------------|------|
| 添加设备   | 批量添加           | DeviceName | ~ | 请输入 DeviceName      | Q | 请选择设备标签 💙 |                         |      |
| Device | lame/备注名称      |            |   | 设备所属产品              |   | 节点类型      | 设备状态 💿 🔽                | 最后上线 |
| UXTZTz | xDHKICraUzvZda |            |   | MQTT_MODBUS_GATEWAY |   | 设备        | <ul> <li>未激活</li> </ul> | (*)  |
| 一副除    | 禁用             | 启用         |   | 最后点击这里              |   |           |                         |      |

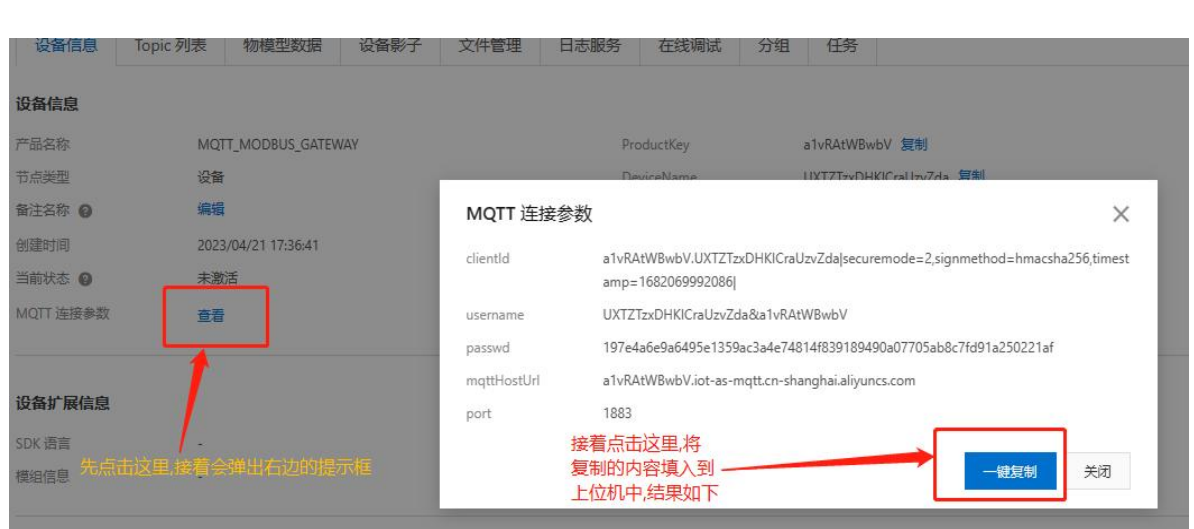

# 复制设备 MQTT 的连接参数:

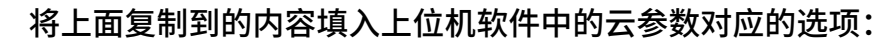

| ■ 艾莫迅IOT云设备配置工具V1.01        | 对应mqttHostUrl | 对应Clientid - □ ×                                                                                        |
|-----------------------------|---------------|----------------------------------------------------------------------------------------------------|
|                             | 参数说明          | 参数值                                                                                                    |
|                             | 云服务器网址        | a1vRAtWBwbV.iot-as-mqtt.cn-shanghai.aliyuncs.com                                                        |
| 当前设备 192.168.1.99 ∨ : 55555 | 云服务器端口        | 1883 ———————————————————————————————————                                                                |
| ○ 二 <del>分</del> 数          | 用户登陆ID        | <pre>a1vRAtWBwbV.UXTZTzxDHKICraUzvZda securemode=2,signmethod=hmacsha256,timestamp=1682069992086 </pre> |
| ● <b>太</b> ≶ <b>0</b>       | 用户名           | UXTZTzxDHKICraUzvZda&a1vRAtWBwbV对应username 对应passwd                                                     |
| ○ 设备参数                      | 用户密码          | 197e4a6e9a6495e1359ac3a4e74814f839189490a07705ab8c7fd91a250221af                                        |
|                             | 订阅Qos         | •                                                                                                    |
| ○ Modbus参数                  | 订阅主题1         |                                                                                                    |
| 这用的OoS建议选择                  | 订阅主题2         |                                                                                                    |
| QoS0虽然QoS1更可人               | 订阅主题3         |                                                                                                    |
| 靠但是有些平台是不<br>支持的并且Oos1合     | 订阅主题4         |                                                                                                    |
| 又将时,并且Q051会<br>影响通讯的实时性,接   | 订阅主题5         |                                                                                                    |
| 收方没回复,发送方就                  | 发布QoS         | 0                                                                                                    |
| 会一直友                        | 发布主题1         | 订阅主题下面会进一步说                                                                                             |
|                             | 发布主题2         | 明                                                                                                    |
|                             | 发布主题3         |                                                                                                    |
|                             | 发布主题4         |                                                                                                    |
| 与参数到设备 从设备读参数               | 发布主题5         |                                                                                                    |
| 重启                          |               |                                                                                                    |
| 保存到文件 从文件读取                 | 提示:           |                                                                                                    |

# 下面填写主题:

| 设备官埋         | · · ·          | ,                |                                       |           |         |
|--------------|----------------|------------------|---------------------------------------|-----------|---------|
| 产品           | ▶              |                  | 设备接入流程                                | 既览        |         |
| 设备           | 物联网平台          | <b>謝 </b> 莫型使用演示 |                                       |           |         |
| 分组           | <b>然后占</b> 主泣田 |                  | ● ● ● ● ● ● ● ● ● ● ● ● ● ● ● ● ● ● ● | 设备的集合     | 创建设智    |
| 任务           |                |                  |                                       |           | 身份信息    |
| CA 证书        | × •            |                  |                                       |           |         |
| 消息转发         | 创建产品           | 快速入门 请输入         | 产品名称查询                                | Q         | 请选择产品标签 |
| 设备划归         | ~ 产品名称         |                  |                                       | Product   | (ey     |
| 监控运维         | → MQTT_MODBUS_ | GATEWAY          |                                       | a1vRAtV   | VBwbV   |
|              |                |                  |                                       |           |         |
| 产品           | ProductKey     | a1vRAtWBwbV 复制   | — 选中这里                                |           |         |
| 设备           | 反首数            |                  |                                       |           |         |
| 分组           | 产品信息           | Topic 类列表 功能     | 能定义  消息解析                             | 服务端订阅     | 设备开发 爻  |
| 任务           | 基础通信 Topic     | 物模型通信 Top        | pic 自定义 Topic                         |           |         |
| <b>CA</b> 证书 | 基础通信 Topic 列   | 表                |                                       |           |         |
| 消息转发         | > 功能           | Topic类           |                                       |           |         |
| 设备划归         | ~              | /ota/device/in   | form/a1vRAtWBwbV/\${de                | viceName} |         |

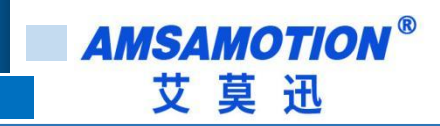

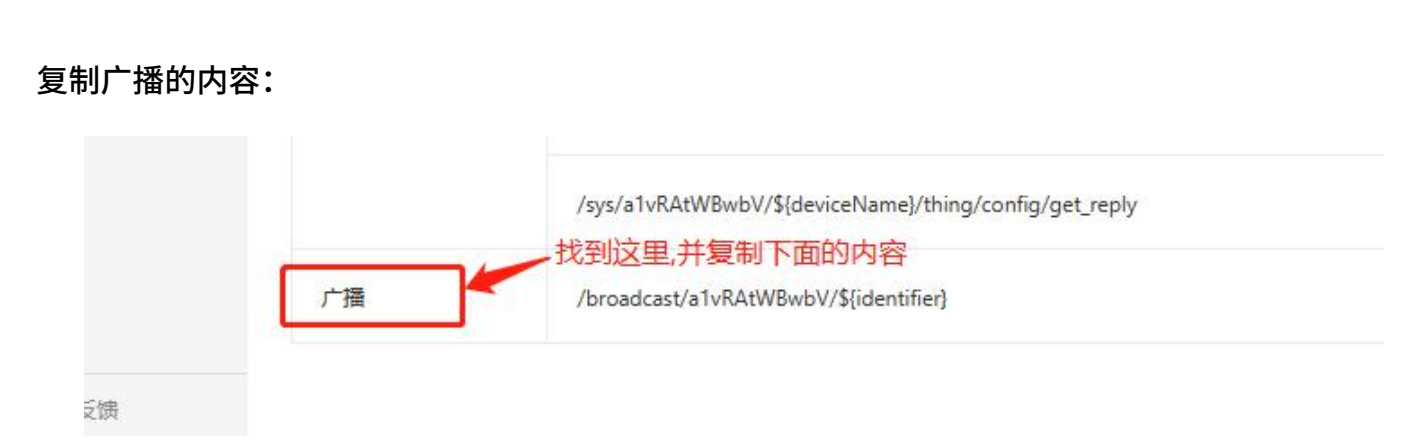

填入上位机配置软件。这里注意: /broadcast/a1vRAtWBwbV/\${identifier}中的 \${identifier}字段是可以随便填的,但是前面的字段是固定的,且与产品唯一对应。实际填入

效果如下:

| 云设备扫描                   | 参数说明   | 参数值                                                                                        |
|-------------------------|--------|--------------------------------------------------------------------------------------------|
|                         | 云服务器网址 | a1vRAtWBwbV.iot-as-mqtt.cn-shanghai.aliyuncs.com                                           |
| 前设备 192.168.1.99: 55555 | 云服务器端口 | 1883                                                                                       |
| 2 二分数                   | 用户登陆ID | a1vRAtWBwbV.UXTZTzxDHKICraUzvZda securemode=2,signmethod=hmacsha256,timestamp=168206999208 |
|                         | 用户名    | UXTZTzxDHKICraUzvZda&a1vRAtWBwbV                                                           |
| 〇 设备参数                  | 用户密码   | 197e4a6e9a6495e1359ac3a4e74814f839189490a07705ab8c7fd91a250221af                           |
|                         | 订阅QoS  | 0                                                                                          |
| Ĵ Modbus変数              | 订阅主题1  | /broadcast/a1vRAtWBwbV/sub11                                                               |
|                         | 订阅主题2  | /broadcast/a1vRAtWBwbV/sub12                                                               |
|                         | 订阅主题3  | /broadcast/a1vRAtWBwbV/sub13                                                               |
|                         | 订阅主题4  | /broadcast/a1vRAtWBwbV/sub14                                                               |
|                         | 订阅主题5  | /broadcast/a1vRAtWBwbV/sub15                                                               |
| 得点击这里让设备重               | 发布QoS  | 8 注意观察他们的区别,主题不能相同,                                                                        |
| 启,参数才会生效                | 发布主题1  | /broadcast/a1vRAtWBwbV/pub11 具体数量根据实际需求填写,对MQTT                                            |
|                         | 发布主题2  | /broadcast/a1vRAtWBwbV/pub12 的一些基础概念不太了解的请百度                                               |
|                         | 发布主题3  | /broadcast/a1vRAtWBwbV/pub13                                                               |
| 写参教到设备                  | 发布主题4  | /broadcast/a1vRAtWBwbV/pub14                                                               |
|                         | 发布主题5  | /broadcast/a1vRAtWBwbV/pub15                                                               |

如果一切正常会看到设备已经在线了 。备注: 阿里云不是免费的,当数据量超过一定值

时会收费,欠费时设备会出现掉线的问题:

| 全部产品    | ~              |            | 设备总数<br>1 | t 0                | <ul> <li>激活设备 Ø</li> <li>1</li> </ul> | <ul> <li>当前在线</li> <li>1</li> </ul> | 0        |                         |       |
|---------|----------------|------------|-----------|--------------------|---------------------------------------|-------------------------------------|----------|-------------------------|-------|
| 设备列表    | 批次管理           | 高级搜索       |           |                    |                                       |                                     |          |                         |       |
| 添加设备    | 批量添加           | DeviceName | ~         | 请输入 DeviceName     | Q                                     | 请选择设备标签 🗸                           |          |                         |       |
| DeviceN | lame/备注名称      |            | 设         | 备所属产品              |                                       | 节点类型                                | 设备状态 🛛 🖓 | 最后上线时间                  | 启用/禁用 |
| UXTZTz  | xDHKICraUzvZda |            | M         | QTT_MODBUS_GATEWAY |                                       | 设备                                  | • 在线     | 2023/04/21 17:50:21.259 |       |
|         | 禁用             |            |           |                    |                                       |                                     |          |                         |       |

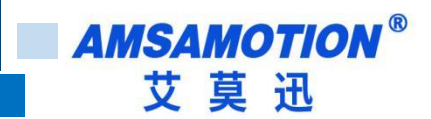

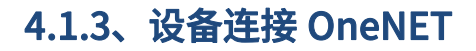

下面就连接 OneNET 做一下说明:

登录界面:

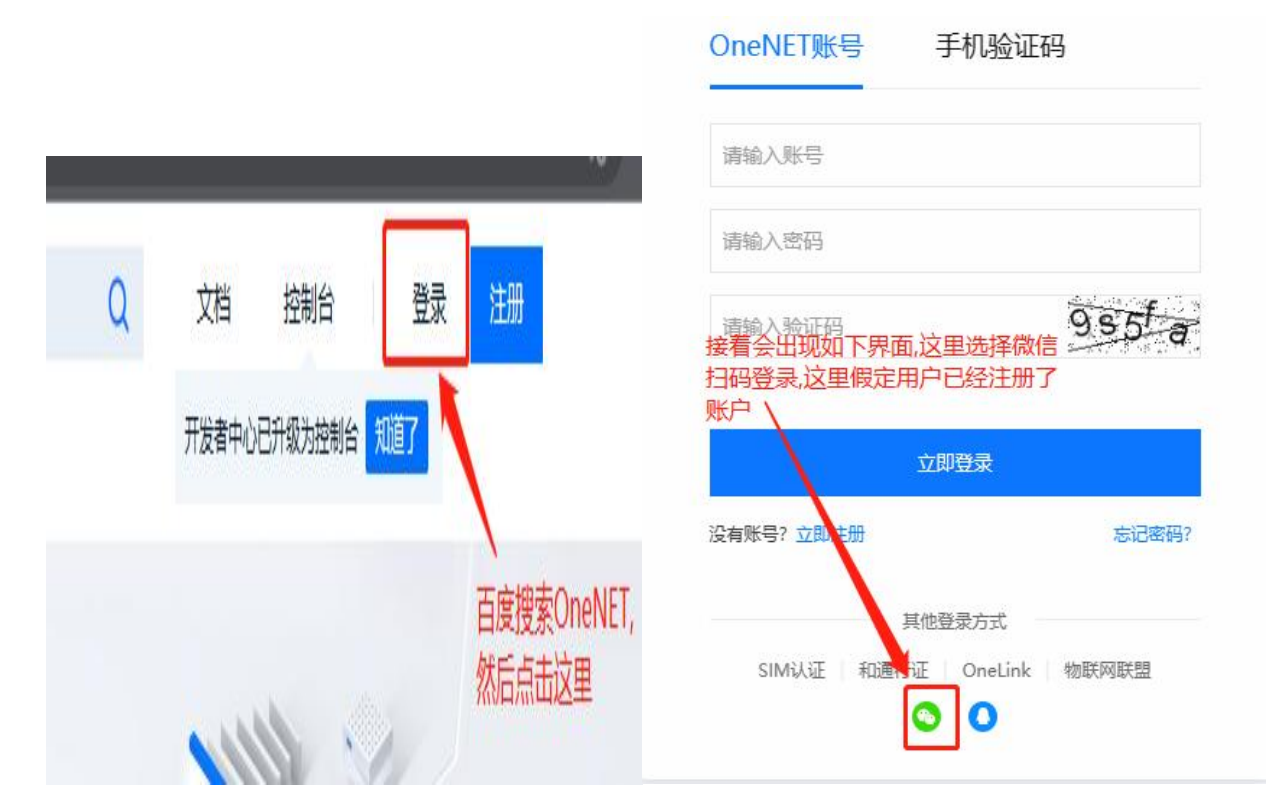

登录完成后出现如下界面:

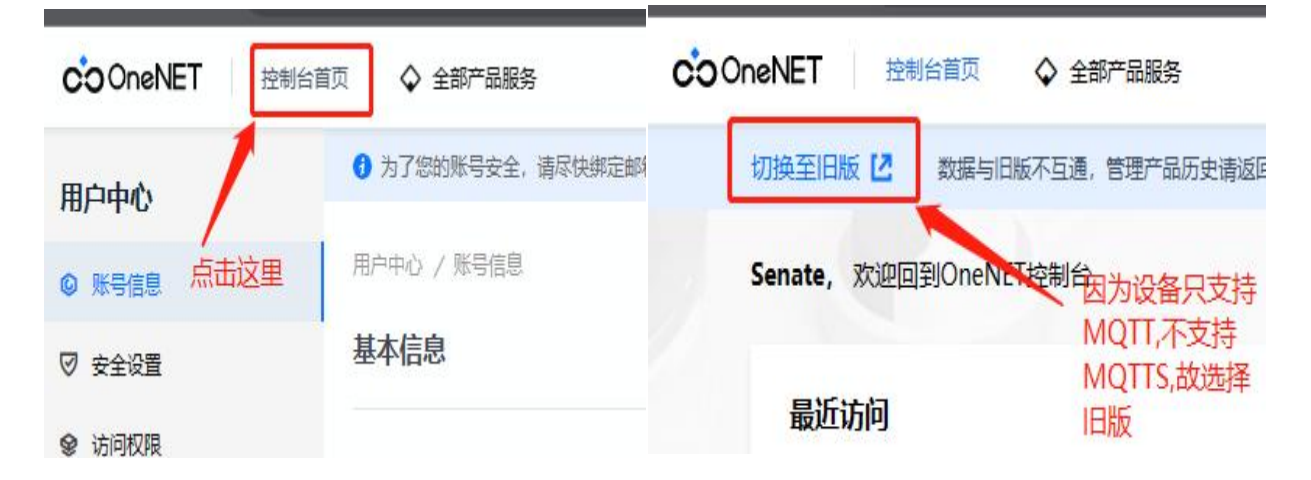

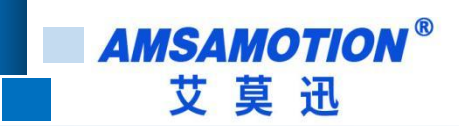

创建网关设备:

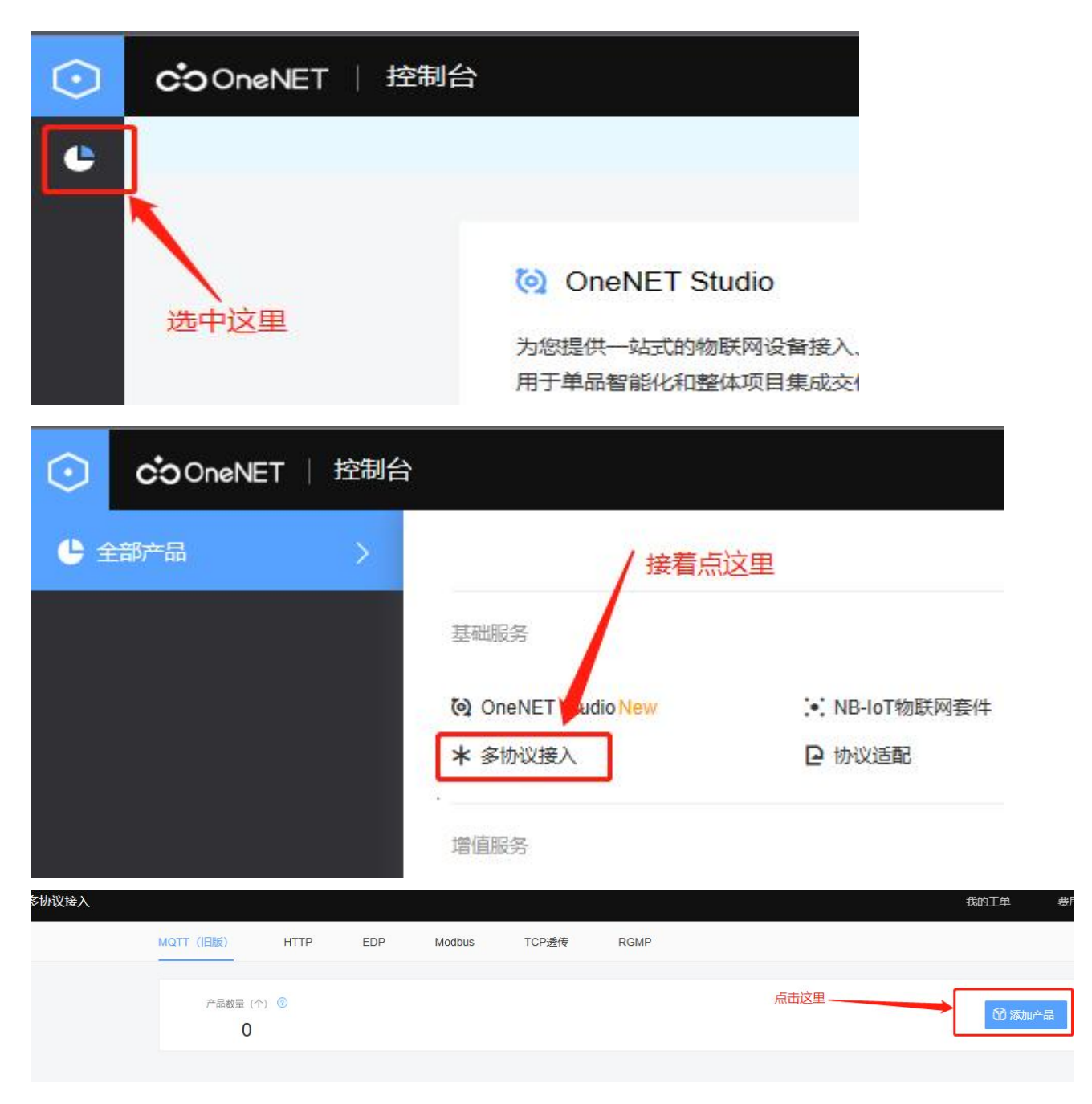

继续创建网关设备:

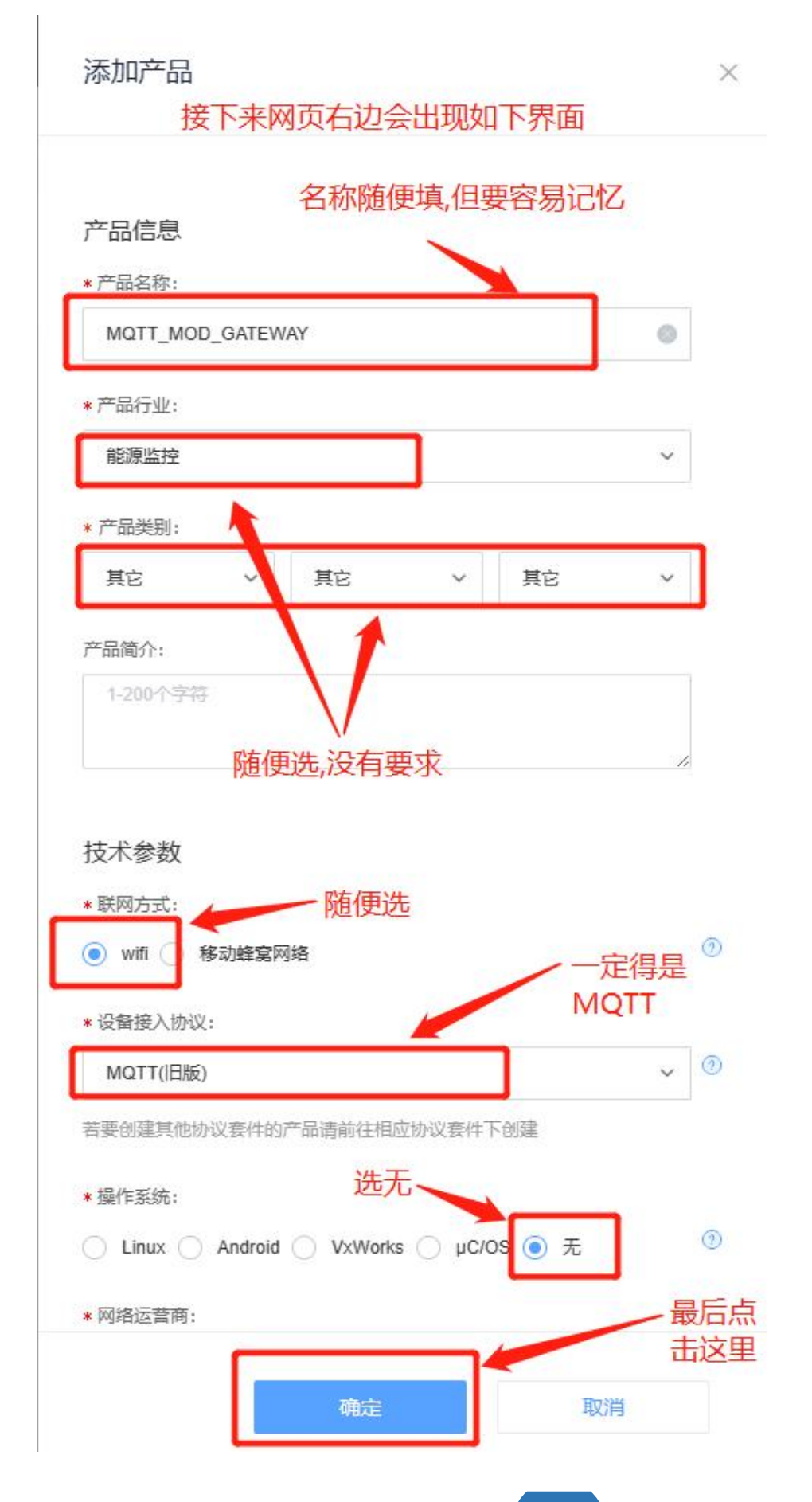

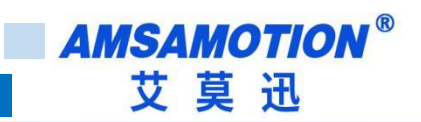

继续创建网关设备:

|          | 产品数量(个) ③<br>1         | 产品                                        | 品创建完成后,点击这里; | 开始在产品下添加设备     |          | Øž                    | 动产品               |
|----------|------------------------|-------------------------------------------|--------------|----------------|----------|-----------------------|-------------------|
|          | MQTT_MOD_<br>能源监控 编辑 册 | GATEWAY                                   | 协议<br>MQTT   | 产品ID<br>597600 | 设备数<br>0 | 创建时间<br>2023-04-21 18 | 3:03:11           |
| ~        |                        | ·····································     | 的产品口等量、      |                | ±1       | z , , , , ,           | 왕(고 4) 종          |
|          | 产品限元 产品                | は、「「「」」、「」」、「」」、「」」、「」」、「」、「」、「」、「」、「」、「」 | 的用户名,具体      |                |          |                       |                   |
| N<br>8   | 数据流模板<br>权限管理          | MQTT_MOD_G<br>其它 编辑 评情                    | ATEWAY       | 产品ID<br>597600 | ]        | 用户ID<br>52916         | Master-APIk<br>查看 |
| <u>•</u> | 触发器管理                  |                                           |              |                |          |                       |                   |

# 添加网关设备:

设备列表?

| 设备数量(个) ③<br>0 |        | 在线设备数(个)<br>0 | 设备注册码 ③<br>Ct9d3upVkNhd7rb4 | <ul> <li>○ 批星导出工具</li> <li>○ 批星添加</li> <li>○ 新加速</li> </ul> |
|----------------|--------|---------------|-----------------------------|-------------------------------------------------------------|
|                |        |               |                             | 点击这里                                                        |
| 在线状态(全部) >     | 设备名称 > | 请输入搜索内容       | Q 搜索                        |                                                             |

AMSAMOTION<sup>®</sup> 艾莫迅

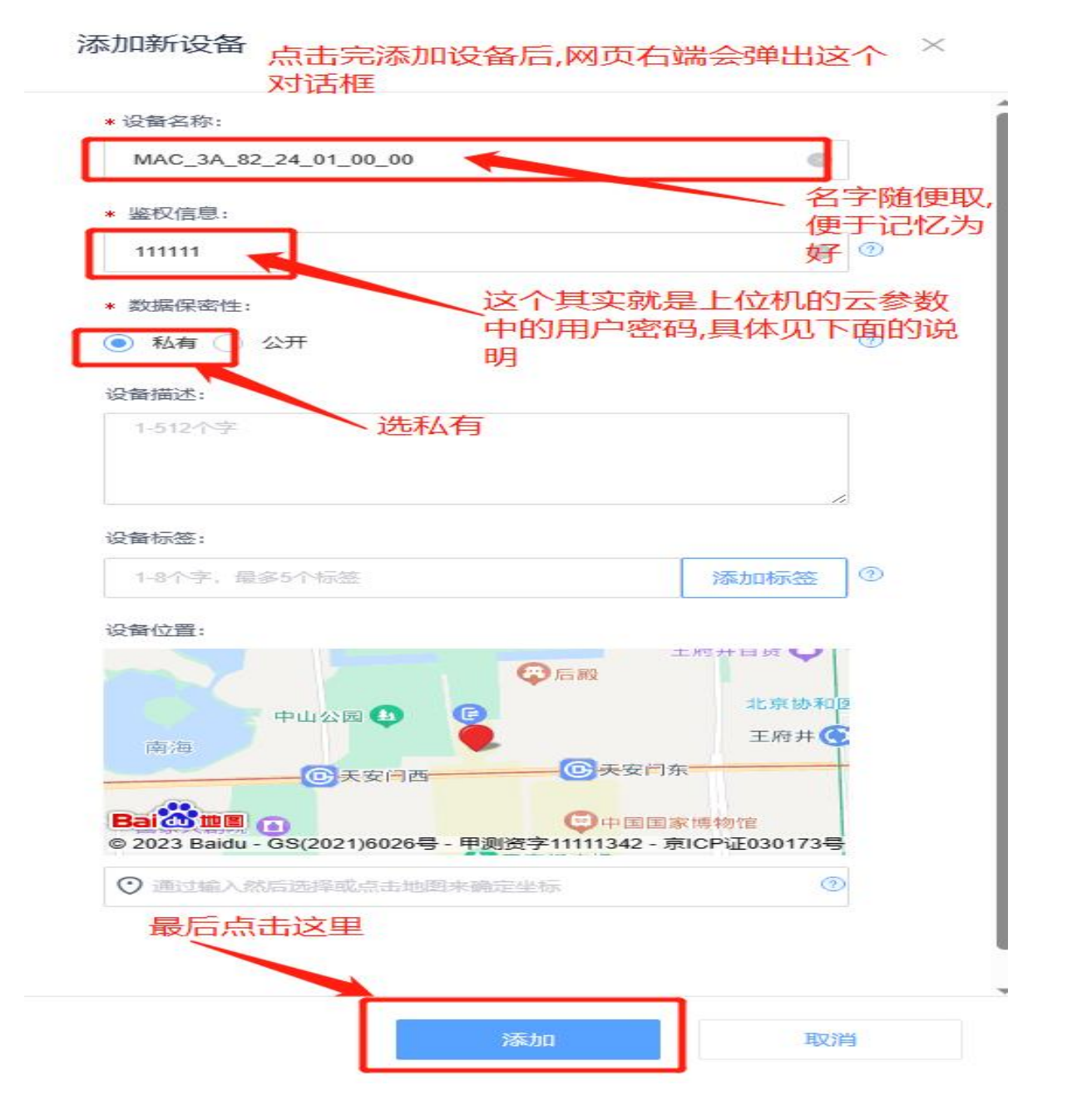

# 添加完成后查看网关设备详情:

| 设备ID           | 设备名称                  | 设备状态         | 最后在线时间 | 操作            |
|----------------|-----------------------|--------------|--------|---------------|
| 107401599<br>8 | MAC_3A_82_24_01_00_00 | 高线           | - 点击这里 | 详情 数据流 更多操作 ~ |
| 共1项            |                       | < 1 > 跳至 1 页 |        |               |

# AMSAMOTION<sup>®</sup> 艾莫迅

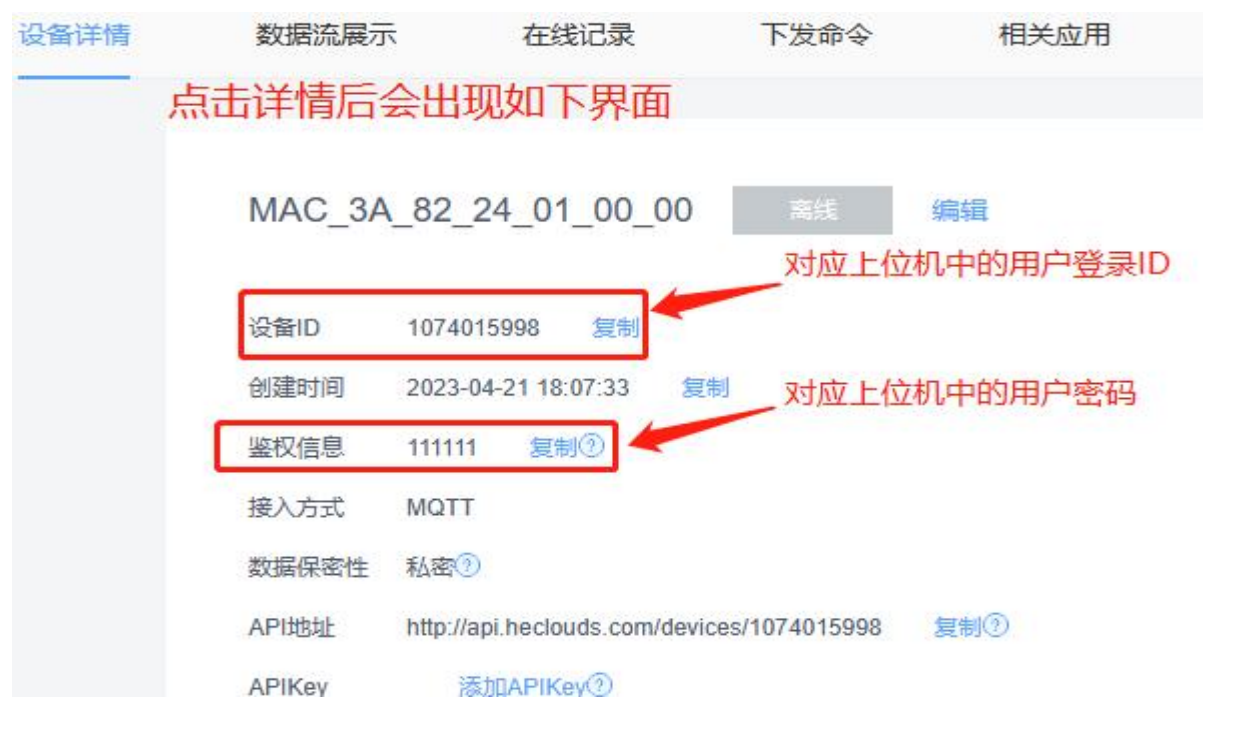

最后开始进行上位机软件 MQTT 参数设置,连接 OneNET 操作,如下:

| ■ 艾莫迅IOT云设备配置工具V1.01       |          |                                       |
|----------------------------|----------|---------------------------------------|
| 云设备扫描                      | 参数说明     | 参数值                                   |
|                            | 云服务器网址   | mqtt.heclouds.com                     |
| 当前设备 192.168.1.99 ~: 55555 | 云服务器端口   | 6002 OneNET的固定端口                      |
| ◎ 〒盆敷                      | 用户登陆ID   | 1074015998 ————— 对应OneNET中的设备ID       |
| ● 乙参数                      | 用户名      | 597600                                |
| ○ 设备参数                     | 用户密码     | 1111111 < 对应OneNET中的鉴权信息              |
|                            | 订阅QoS    | 0 _                                   |
| ○ Modbus麥穀                 | 订阅主题1    | /broadcast/sub11                      |
|                            | 订阅主题2    | /broadcast/sub12                      |
|                            | 订阅主题3    | /broadcast/sub13                      |
| 同戶占土憲內                     | 订阅主题4    | /broadcast/sub14                      |
| 度口尽可里后<br>生效,              | 订阅主题5    | /broadcast/sub15                      |
| 右边的信息填写完成后,                | 发布QoS    | 0 这里的发布主题和订阅主题                        |
| 点击这里                       | 发布主题1    | /broadcast/pub11 样要求严格,但是不能重名         |
|                            | 发布主题2    | /broadcast/pub12                      |
|                            | 发布主题3    | /broadcast/pub13                      |
| 医杂散网边各 山边各诗余巷              | 发布主题4    | /broadcast/pub14                      |
| →学数刀以肖···· 大反目映学数···       | 发布主题5    | /broadcast/pub15                      |
| 保存到文件 从文件读取                | 提示: 设备正在 | ————————————————————————————————————— |

## 设置完成重启网关后看到网页上显示设备在线,如下图:

| -        | MARTIN        | 点 | 击设备列表               |             |                  |  |
|----------|---------------|---|---------------------|-------------|------------------|--|
|          | 102 BH 9/J-2R |   | 设备数量(个) ②           | 在线设备数(个)    | 设备注册码 ①          |  |
| N        | 数据流模板         |   | 1                   | 1           | Ct9d3upVkNhd7rb4 |  |
| °,       | 权限管理          | - | 在线状态(全部) ~          | 2 諸協入搜索内容   | Q搜索              |  |
| <u> </u> | 触发器管理         |   | 设备ID 设备名称           |             | 显示设备在线           |  |
| ©        | 规则引擎          |   | 107401599 Mac 34 82 | 24 01 00 00 | THE              |  |
|          | 数据推送 🗸 🗸      | - | 8                   |             | ux               |  |

上面着重介绍了 IP 参数修改和设备联网的一些东西,其他云端下此网关的设置参考阿里 云和 OneNET 的设置过程,下面开始介绍串口参数的配置:

# 4.2、网关设备参数设置

| ■ 艾莫迅IOT云设备配置工具V1.01                                       |            | — — — ×                  |
|------------------------------------------------------------|------------|--------------------------|
| 云设备扫描                                                      | 参数说明       |                          |
|                                                            | 波特率        | 9600 9600~115200根据实际选择   |
| 当前设备 192.168.1.99 ~: 55555                                 | 数据位        | 8 因为是Modbus RTU所以这里固定为8位 |
| ○ <del>元 参数</del> 1.点击这里                                   | 奇偶校验 🚺     | NONE                     |
|                                                            | 停止位        | 1 停止位固定为1                |
| ◎ 设备参数                                                     | 响应等待时间(ms  | 1900 <                   |
|                                                            | 轮询延时时间(ms) | 20<br>这个也是Modbus主站中的参数   |
| ⊖ Moadus ≱ St                                              | 心跳间隔时间(秒)  | 160 MQTT中的发送心跳包间隔 :      |
|                                                            | 上传间隔时间(利)  | ) 2 <del> </del>         |
| 2.右边的参数填写完成后<br>(一般不需要修改),点击这<br>里 3.点击重启;<br>写参数到设备<br>重自 | 让参数生效      |                          |
| 保存到文件 从文件读取                                                | 提示: 从设备读   | 读取并加载配置OK! (bytes=171)   |

Modbus RTU 主站的等待从站响应超时的时间可以在 5ms~60000ms 之间进行选择,默 认为 1000ms。(1000ms 内 Modbus 从站不响应主站的命令认为超时报警),Modbus RTU 主站的轮询间隔时间(功能码执行间隔时间)可以在 10ms~2500ms 之间选择,默认为 20ms。 主站配置的功能码越多,主站的刷新周期就越长。如果需要 Modbus 主站快速刷新从站数据, 可将主站的轮询间隔时间降低,同时从站的响应时间也要提高。

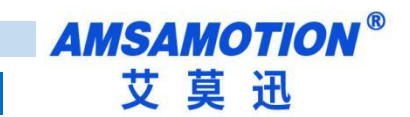

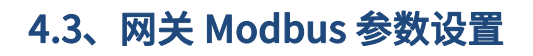

| ■ 艾莫迅IOT云设备配置工具V1.01                                                                                      |                                                                                                    | - 🗆 X                                                                                                    |
|----------------------------------------------------------------------------------------------------|----------------------------------------------------------------------------------------------------|----------------------------------------------------------------------------------------------------|
| 云设备扫描                                                                                                    | 主题 功能标识 站号 功能 码                                                                                                    | 寄存器地址 计算公式                                                                                                    |
| 当前设备 192.168.1.99 、: 55555                                                                                | Modbus从站的<br>地址范围1~274                                                                                                  |                                                                                                    |
| ○ 云参数 这里有5个发送主题和                                                                                          | 口5个接收主 功能标识就是JSON数据中的                                                                                                   | 根据实际填写                                                                                                    |
| 5 设备参数 5 设备参数 5 设备参数 5 边备参数 5 边备参数 5 边备参数 5 边面的数据发送到云端 5 边面和1234                                          | Modbus从<br>用的,对应功<br>器的值就是JSON中的VALUE,<br>历始标识不能要多上位和合进                                                                 |                                                                                                    |
| ● Modbus参数 订阅关型的主题是用:                                                                                     | 来接收云端 行检查,填写错误的将不会被发 功能码,我                                                                                              |                                                                                                    |
| MQTI服务蔬发过来的数<br>能码为5,6。<br>2.写,<br>1.右边的参数填写完成后, 将写<br>点击这里<br>3.最后点击这里<br><b>马参数到设备</b><br><b>从设备读参数</b> | <ul> <li>(法) (如) 送给设备。</li> <li>(法) (如) 送给设备。</li> <li>(法) (如) (法) (如) (1) (1) (1) (1) (1) (1) (1) (1) (1) (1</li></ul> | <ul> <li>高存器<br/>諭入寄存器</li> <li>寄存器</li> <li>訪存器</li> <li>这里的公式只能是X*a+b或X/a+b或</li> <li>浅圈寄存器</li> <li>X*a或X/a或X+b或X。这些形式,其中<br/>a和b可以是正整数,正小数,负整数,负<br/>小数。并且当功能因为3或4时公式才<br/>有效。这里的X指Modbus主站读取<br/>从站寄存器的原始值,经过公式运算后<br/>的值会通过MQTT发送到云端,主要是<br/>为了方便用户</li> </ul> |
| 重启                                                                                                    | 插入一行                                                                                                    | 删除一行                                                                                                    |
| 保存到文件 从文件读取                                                                                               | 提示:                                                                                                    |                                                                                                    |

下面继续结合实际的例子来讲解 Modbus 参数的配置,这里我们使用 Modbus Slave 软

#### 件来模拟 Modbus 从站:

Modbus 从站设置的具体参数如下(这里的波特率选取 9600, 其它参数参考上面章节的介

绍)

| 从站地址 | 功能码       | 线圈/寄存器开始地址 | 线圈/寄存器数量 | 关联的主题  |
|------|-----------|------------|----------|--------|
| 1    | 2(读离散输入)  | 0          | 4        | 发布主题1  |
| 1    | 5(写单个线圈)  | 0          | 4        | 订阅主题1  |
| 2    | 4(读输入寄存器) | 0          | 4        | 发布主题 2 |
| 3    | 6(写保持寄存器) | 0          | 4        | 订阅主题 2 |

Modbus Slave 软件运行截图如下:

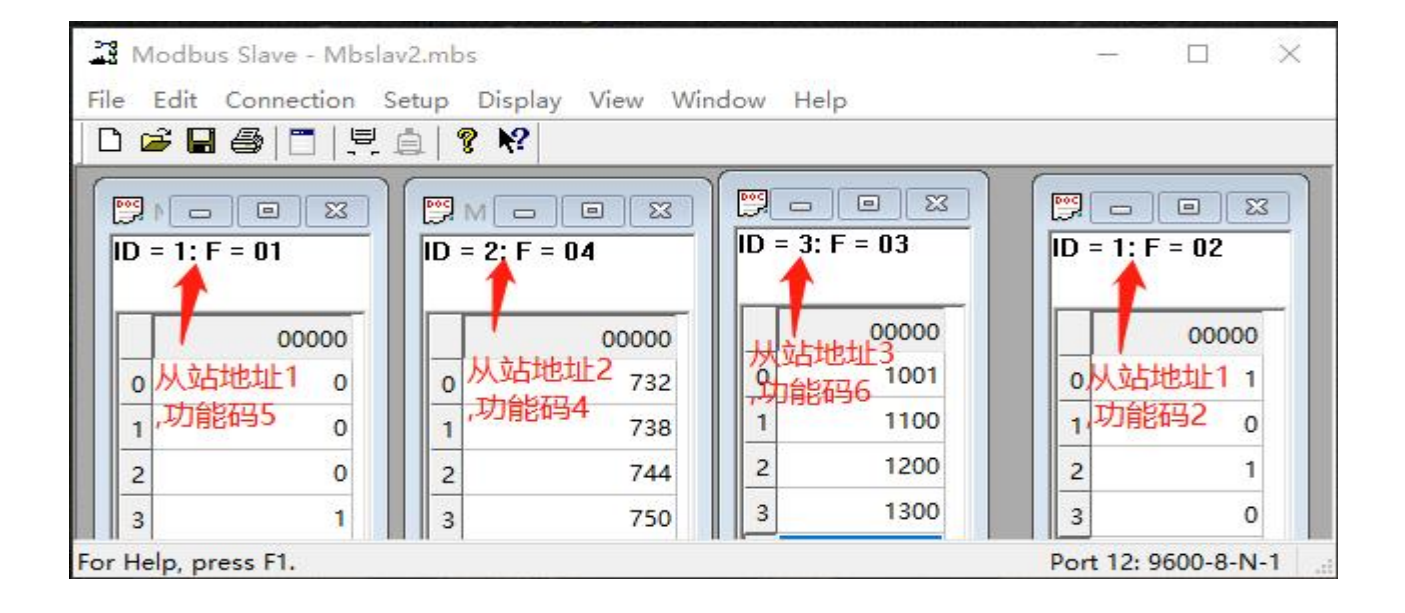

# 上位机软件的 Modbus 参数配置如下(注意上面的设置和下面截图中内容的比较):

| <b>及里的功能标识</b> ,\$1表示从站                  | _   |         |                           |       |              |          | - 🗆 X       |
|------------------------------------------|-----|---------|---------------------------|-------|--------------|----------|-------------|
| 地址为1,DL表示离散输入,DO                         |     | 主题      | 功能标识                      | 站号    | 功能码          | 寄存器地址    | 计算公式 ^      |
| 表示离散输出,AO表示模拟输出                          | 1   | 发布主题1 🔻 | 51_DI0.0                  | 1 🛟   | 2.读DI输入状态 ▼  | 0        |             |
| ,新表新模拟输入;但体名字;受精5                        | 2   | 发布主题1 • | S1_DI0.1                  | 1     | 2.读DI输入状态 ▼  | 1        |             |
| 要求,好记就行                                  |     | 发布主题1 🚬 | - S1_DI0.2                | 1 🗜   | 2.读DI输入状态 ▼  | 2        |             |
|                                          | 4   | 发布主题1 🔹 | 51 DI0.3                  | 1     | 2.读DI输入状态 ▼  | 3        |             |
| ○ 设备参数                                   | 5   | 订阅主题1 _ | 51_D00.0                  | 1     | 5.写DO线圈 🚬    | 0 因为是功能和 | 4.所以可以使用    |
| 0 ** ··· · · · · · · · · · · · · · · · · | 6   | 订阅主题1 _ | 51_D00.1                  | 1     | 5.写DO线圈 ▼    | 1 公式,也可以 | 「填」         |
| ● Modbus参数<br>发布类型的                      | 7   | 订阅主题1   | S1_D00.2                  | 1     | 5.写DO线圈 ▼    | 2        |             |
| 主题对应读                                    | 8   | 订阅主题1 🚽 | 51_D00.3                  | 1     | 5.写DO线圈 👻    | 3        |             |
| 类型的功能 码 设备读                              | 9   | 发布主题2 🚬 | S2_AI0.0                  | 2 🗧   | 4.读输入寄存器 🚬   | 0        | X * -1 + 3  |
| 从站的数据 订阅类型的主题                            | 10  | 发布主题2 🚽 | - S2_AI0.1                | 2 🗘   | 4.读输入寄存器 ▼   | 1        | X / -1 + -3 |
| 然后发布对应写类型的功                              | 11  | 发布主题2 🚬 | S2_AI0.2                  | 2 🗘   | 4.读输入寄存器 👻   | 2        | X * -25.3   |
| 能码。设备订阅<br>1 右边的参数值 按收服务器的数              | 12  | 发布主题2 🔻 | S2_AI0.3                  | 2     | 4.读输入寄存器 ▼   | 3        | X - 100     |
| 写完成后,点击这 据,然后写数据到                        | 13  | 订阅主题2 🚽 | S3_A00.0                  | 3 🗧   | 6.写保持寄存器 –   | 0        |             |
| 里 从站                                     | 1.4 | 订阅主题2 🚽 | S3_A00.1                  | 3 🗜   | 6.写保持寄存器 ▼   | 1        | 下面例子中       |
| 2.与元后读出                                  | 15  | 订阅主题2 🚬 | S3_A00.2                  | 3 🗘   | 6.写保持寄存器 ▼   | 2        | 这里的公式       |
| 写参教到设备 从设备读参数                            | 16  | 订阅主题2 🔻 | S3_A00.3                  | 3 🛟   | 6.写保持寄存器 ▼   | 3        |             |
|                                          | 黒戶  | 重启生效    | 插入一行                      |       |              | 删除一行     |             |
| 保存到文件 从文件读取                              | 提   | 示: 公式举  | 例: <mark>X * 1.1</mark> - | 1.1 或 | X/-2.2 + 2.2 | 1        |             |

# 4.4、MQTT.FX 客户端软件的使用

云参数和 Modbus 参数都设置完成,设备可以联网并正常工作后,可以使用 MQTT.FX 软件用于网关与 Modbus 从站信息交互的测试。JSON 格式的数据和 Modbus 从站的数据交互 测试的具体操作如下:

这里可以把 MQTT.FX 软件也看做是 MQTT 设备,所以需要在云平台上添加对应的设备, 这里就不详细介绍添加过程,可以参考上面的章节。

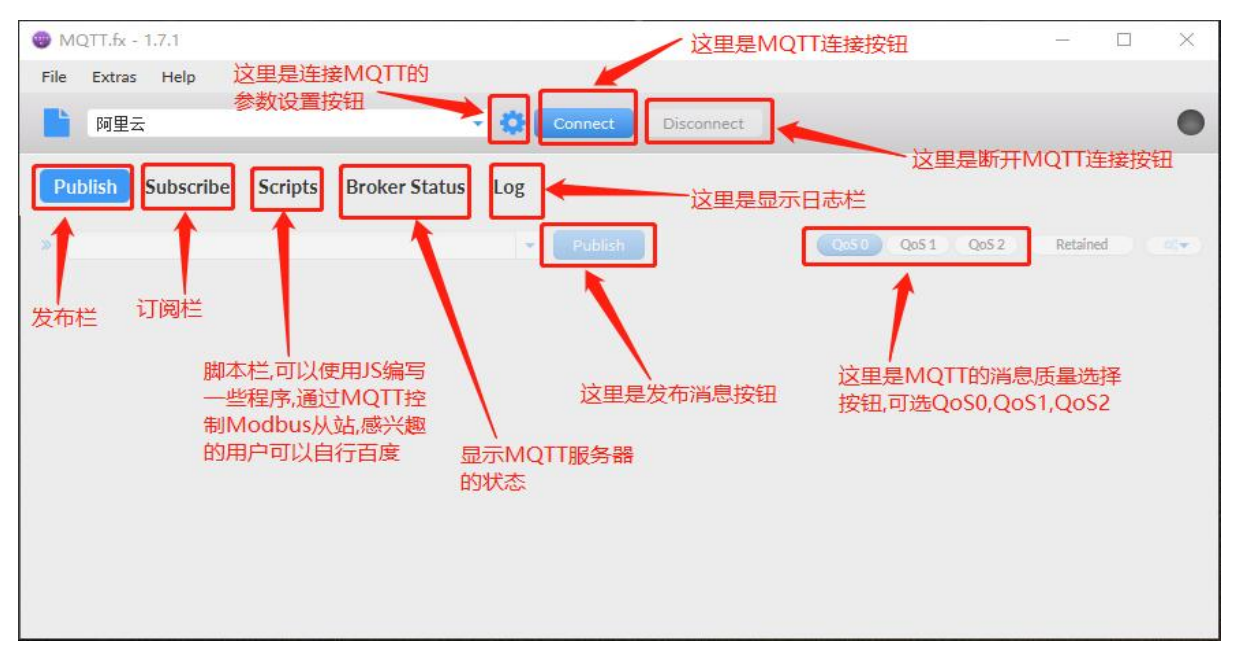

把云端的 MQTT 连接参数复制下来,按下图进行 MQTT.FX 软件客户端参数填写:

注意这里是就阿里云进行举例,OneNET 与其类似:

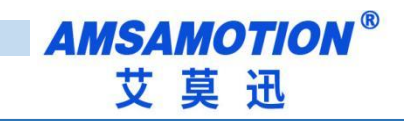

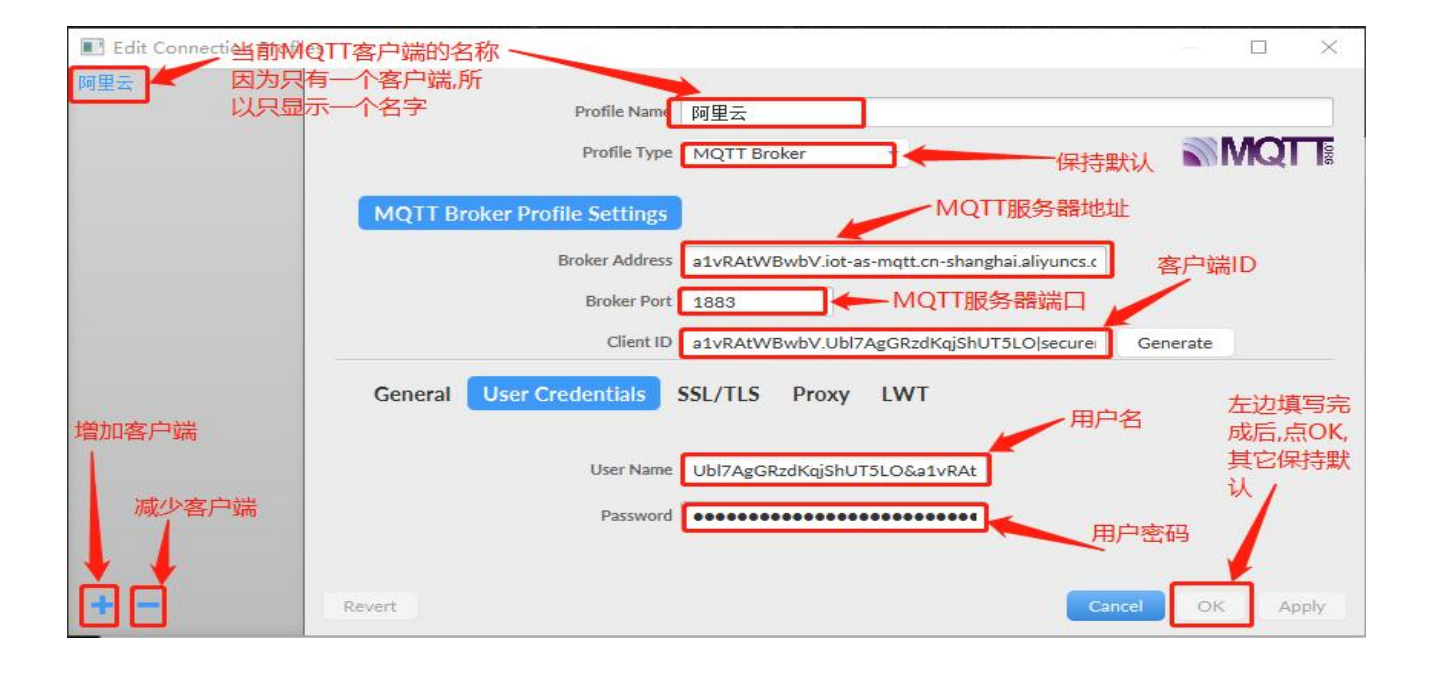

#### 介绍创建发布主题:

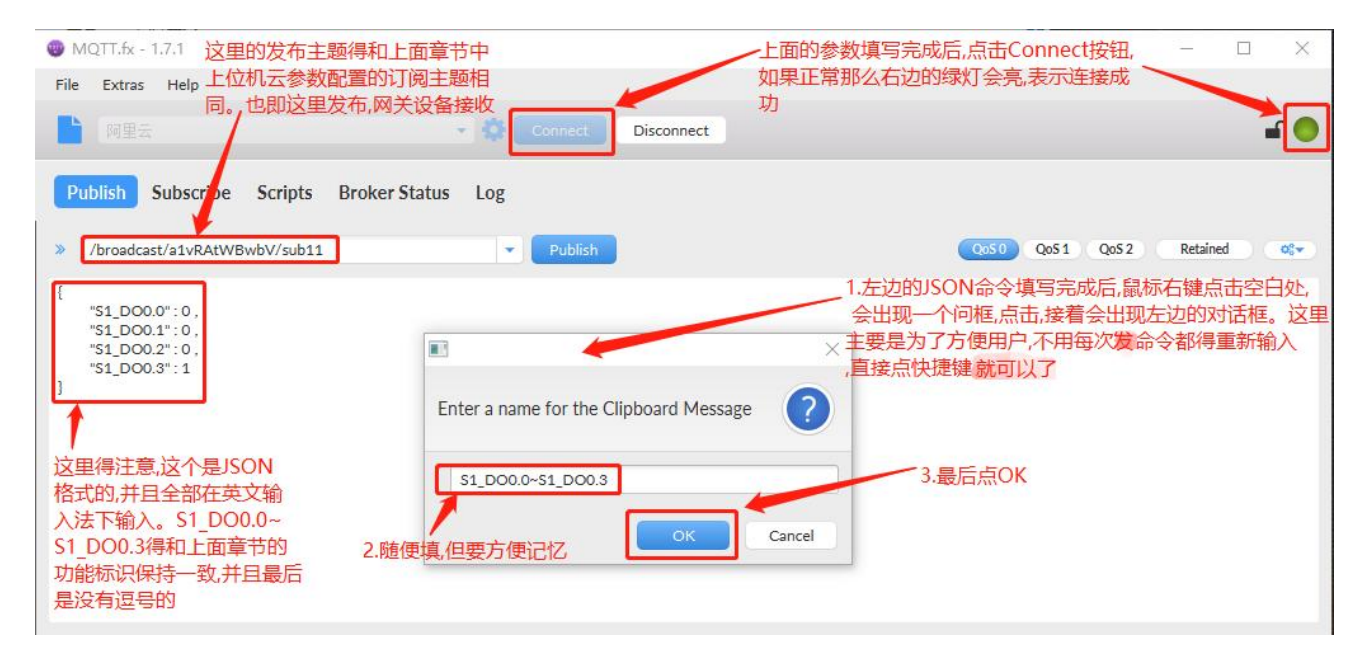

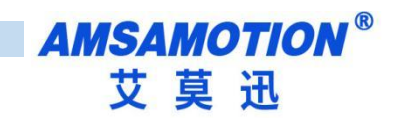

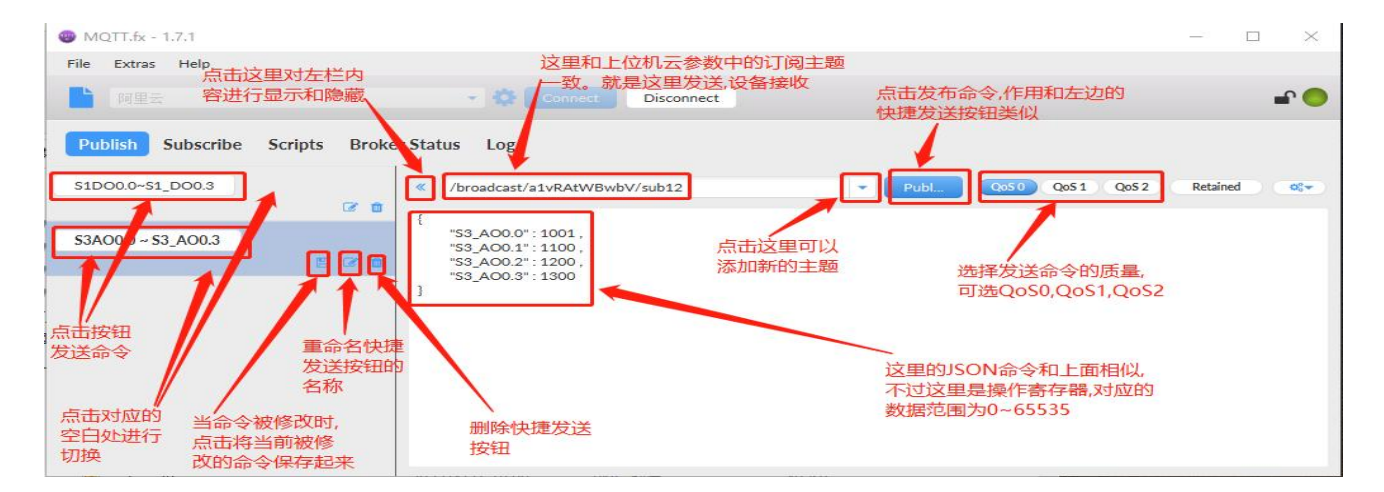

#### 介绍创建接收主题:

| MQTT.fx - 1.7.1                                                                                          |            | $\times$ |
|----------------------------------------------------------------------------------------------------|------------|----------|
| File Extras Help                                                                                         |            |          |
| 发布柱 以時に<br>阿里去 Connect Disconnect                                                                        |            | <b>-</b> |
| Publish         Subscribe         Scripts         Broker Status         Log         左边填写完成后,<br>点击这里订阅这个 |            |          |
| /broadcast/a1vRAtWBwbV/pub13 王题 Q050 Q051 Q052                                                           | Autoscroll | 0°*      |
| /broadcast/a1vRAtWBwbV/pub11                                                                             |            |          |
| Dump Messages Mute Unsubscribe                                                                           |            |          |
| /broad bst/alvRAtWBwbV/pub12                                                                             |            |          |
| Dump Messages Mute Umudescribe                                                                           |            |          |
| 1 「「「「「」」「「」」「「」」「」」「「」」「」」「」」「」」「」」「」」「」                                                                |            |          |
|                                                                                                    |            |          |
| 这里和上位机云参数 点击这里,就不会 中土 即兴江河                                                                               |            |          |
| 中的发布主题一致    显示订阅接收的                                                                                      |            |          |
| Topics Collector (0) Scan Stop OC+                                                                       |            |          |

| WQTT.fx - 1.7.1                            | -                           |                                                 |
|--------------------------------------------|-----------------------------|-------------------------------------------------|
| File Extras Help                           |                             |                                                 |
|                                            | Connect Disconnect 先点击这     | ≞                                               |
| Publish Subscribe Scripts Broker Status Lo | 3                           |                                                 |
| /broadcast/a1vRAtWBwbV/pub13               | Subscribe QoS0 QoS1 QoS2 Au | toscról OST                                     |
| /broadcast/a1vRAtWBwbV/pub11               | 表示是否将接收到的消息弹窗显示。            | Clear All Topics<br>Clear Not Subscribed Topics |
| Dump Messages Mute Unsubscribe             | 示                           | Notifications                                   |
|                                            |                             | Clear Messages Buffer                           |
| Dump Messages Multe Onsubscribe            |                             | Subscribed to all recent topics                 |
|                                            |                             |                                                 |
|                                            | 这里表示清空                      |                                                 |
|                                            | 接收到的消息                      | Clear All Tr                                    |
| Topics Collector (0) Scan Stop Or          |                             | Clear Not :                                     |

上述是 MQTT.FX 软件简单配置和使用。 MQTT.FX 软件的详细操作,感兴趣的用户可以自

行了解和学习。

下面是实际效果:

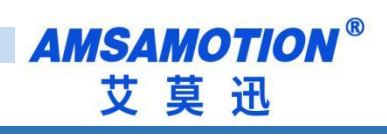

| MQTT.fx - 1.7.1                                                                                | - 🗆 X                         |
|------------------------------------------------------------------------------------------------|-------------------------------|
| File Extras Help                                                                               |                               |
| 这个字段员<br>Imples Connect Disco默认自带的<br>系统状态。                                                    | 是每个发布类型的主题<br>D,用于指示当前设备的     |
| Publish Subscribe Scripts Broker Status Log                                                    | 0050 0051 0052 Autoscroll 05- |
|                                                                                                |                               |
| /broadcast/a1vRAtWBwbV/pub11 34<br>Dump Messages Mute Unsubscribe 23-04-2023 09:27:49.340697.6 | 58<br>QoS 0                   |
| /broadcast/aivkAtwBwDV/pub12                                                                   |                               |
| Dump Messages Mute Unsubscribe "S2_AI0.0": -729,<br>"S2_AI0.1": -741.                          | 网关读取从机的数据,并使用公式               |
| 这里是用Modbus Slave软件模拟的Modbus从 "S2_AI0.2": -18823<br>站 站地地为2 功能码4 并且和发布主题2绑定 "S2_AI0.2": -50     | .2, 进行运算后的结果                  |
| 也就是上面后缀为pub12的主题。网关读取数 "Sys_State": 1                                                          |                               |
| 据后将数据打包成JSON格式,然后发布到MQTT                                                                       |                               |
| 服务上,MQTT服务器会将数据转发给订阅该主题                                                                        |                               |
| 的各户端                                                                                           | ±r7= 88                       |
| Topics Collector (0) Scan Stop OC 中的信.被网关设                                                     | <del>317前</del><br>备读取        |
| Modbus Slave - Mbslav1.mbs     并使用上面章节                                                         | 的公式 — □ ×                     |
| File Edit Connection Setup Dischay View Window Help 运算后打包成JSG                                  | DN格式                          |
|                                                                                                |                               |
|                                                                                                |                               |
| ID = 1: F = 01<br>ID = 2: F = 04<br>ID = 3: F = 03                                             | ID = 1: F = 02                |
|                                                                                                |                               |
| 00000 00000                                                                                    | 00000 00000                   |
| 0 0 732 0                                                                                      | 1001 0 1                      |
| 1 0 1 738 1                                                                                    | 1100 1 0                      |
| 2 0 2 744 2                                                                                    | 1200 2 1                      |
| 3 1 3 750 3                                                                                    | 1300 3 0                      |
| For Help, press F1.                                                                            | Port 12: 9600-8-N-1           |
|                                                                                                |                               |

| MQTT.fx - 1.7.1                                                                                                    |                                                                                                    |                                                                                                    |                                                                                                    |                                           | 1000           |         | $\times$             |
|----------------------------------------------------------------------------------------------------|----------------------------------------------------------------------------------------------------|----------------------------------------------------------------------------------------------------|----------------------------------------------------------------------------------------------------|-------------------------------------------|----------------|---------|----------------------|
| File Extras Help                                                                                                    |                                                                                                    |                                                                                                    |                                                                                                    |                                           |                |         |                      |
| 1 阿里云                                                                                                    | V 🗘 Connect                                                                                                    | Disconnect                                                                                                    |                                                                                                    |                                           |                | -       | <b>P</b> 🔴           |
| Publish Subscribe Scripts Broker Sta                                                                                                    | tus Log<br>Subscribe                                                                                                    | 2L                                                                                                    | SON中的KEY!<br>助能标识                                                                                                    | 就是上位机Modbus参<br>Qos1 Qos1                 | 数中的<br>Autoscr | oll )   | <b>0</b> °, <b>▼</b> |
| /broadcast/a1vRAtWBwbV/pub11                                                                                                    | 72 /broadcast/a1vR/                                                                                                    | AtWBwbV/pub1                                                                                                    |                                                                                                    |                                           |                |         |                      |
| Dump Messages Mute Unsubso                                                                                                    | nbe 23-04-2023 09-29-                                                                                                    | 02 34142715                                                                                                    |                                                                                                    |                                           |                |         | 130                  |
| /broadcast/a1vRAtWBwbV/pub12                                                                                                    |                                                                                                    |                                                                                                    |                                                                                                    |                                           |                |         | 0000                 |
| Modbus Slave软件模拟的Modbus从站或<br>址为1,功能码2。和发布主题1绑定,也就是<br>后缀为pub11的主题。网关读取Modbus从<br>数据后.将数据打包成JSON格式,然后发布到<br>MQTT服务器上,MQTT服务器会将数据转为<br>订阅了该主题的客户端<br>Topics Collector (0) Scan Star                                                                                                    | 3<br>3.1<br>\$1.0<br>*\$1.0<br>*\$1.0<br>*\$1.0<br>*\$V\$_*<br>*<br>1<br>5<br>5<br>5<br>5<br>5<br>5<br>5<br>5<br>5<br>5<br>5<br>5<br>5<br>5<br>5<br>5<br>5 | 10.0:1:0,<br>10.1:0,<br>10.2:1,<br>10.3:0,<br>State:1                                                                                                    | 4 1 1 1 1 1 1 1 1 1 1 1 1 1 1 1 1 1 1 1                                                                                                    | 可以看到JSON中的内<br>和下面Modbus从站由<br>容一致<br>统状态 | P容<br>的内       |         |                      |
| Modbus Slave - Mbslav1.mbs                                                                                                    |                                                                                                    |                                                                                                    |                                                                                                    |                                           | -              |         | $\times$             |
| File Edit Connection Setup Display View V                                                                                                    | /indow Help                                                                                                    |                                                                                                    |                                                                                                    |                                           |                |         |                      |
| Image: Second second second | 00000<br>732<br>738<br>744                                                                                                    | Mbslav3     Implementation       a = 3: F = 03       0       1       2                                                                                                    | Image: Second second second | bslav4                                    |                |         |                      |
|                                                                                                    | 750                                                                                                    | 3                                                                                                    | 1300 3                                                                                                    | 0                                         |                |         |                      |
| For Help, press E1.                                                                                                    |                                                                                                    | for a second second sec |                                                                                                    | P                                         | ort 12: 9      | 600-8-1 | N-1                  |

MQTT-MB 使用手册

上面两个例子是网关读取 Modbus 从站的数据,然后打包成 JSON 格式发送给 MQTT 服务器,MQTT 服务器又转发给 MQTT.FX 软件。

下面的例子是 MQTT.FX 软件将 JSON 格式的数据发送给 MQTT 服务器,MQTT 服务器将 数据转发给网关,网关解析数据后写给 Modbus 从站。如下图:

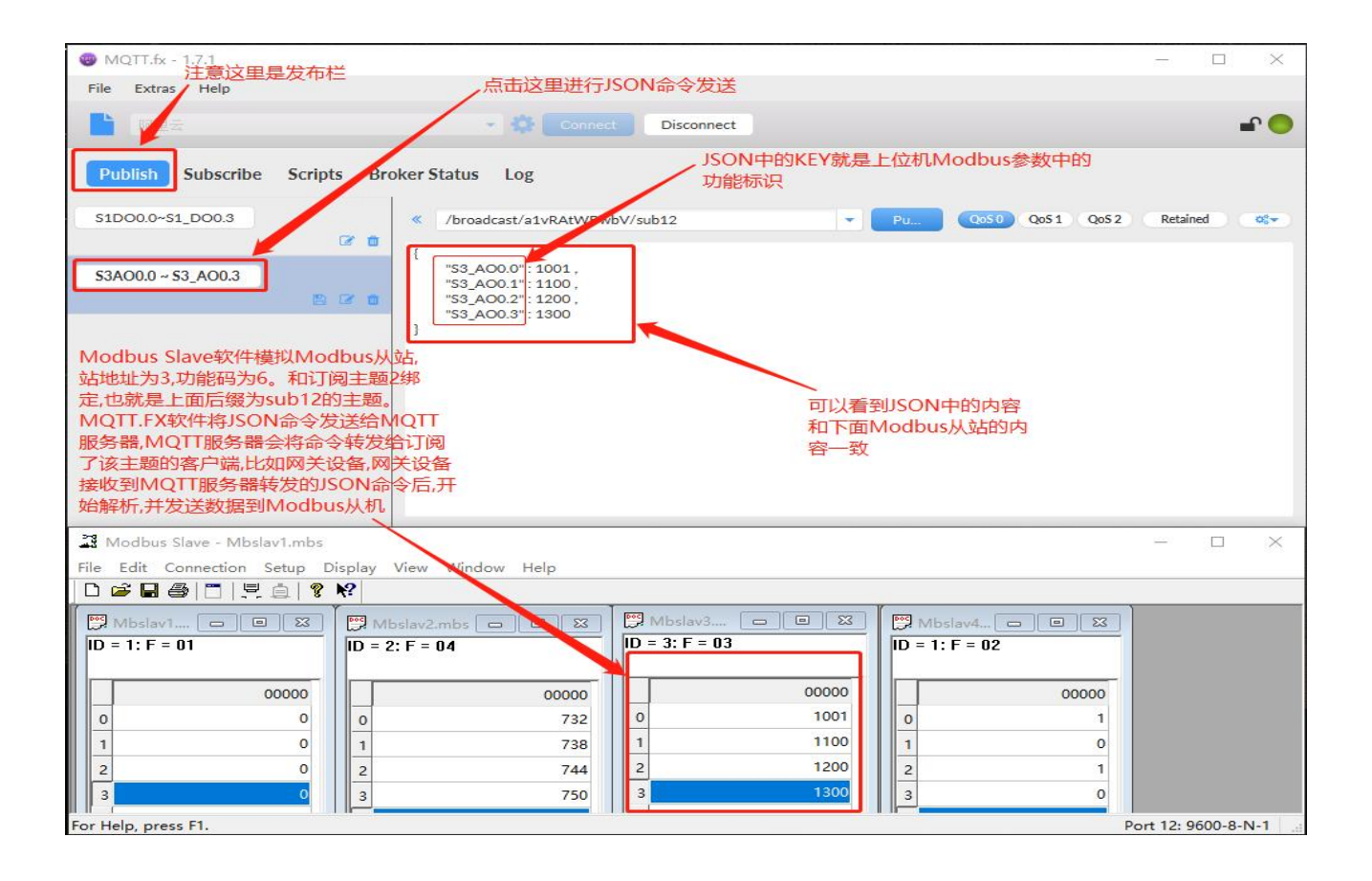

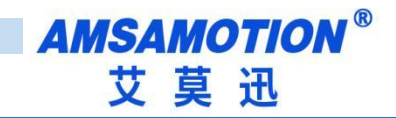

| <sup>● MQTT.fy</sup> 这里是发布栏<br>File Extra Help                  | 点击这里进行JSON命令发送                                                       |                                 |                   |                    |
|-----------------------------------------------------------------|----------------------------------------------------------------------|---------------------------------|-------------------|--------------------|
|                                                                 | - 🔅 Connec                                                           | Disconnect                      |                   | <b>-</b>           |
| Publish Subscribe scripts Bro                                   | oker Status Log                                                      | JSON中的KEY就<br>功能标识              | 是上位机Modbus参数中的    |                    |
| \$1D00.0~\$1_D00.3                                              | <pre> /broadcast/a1vRAtterswi </pre>                                 | bV/sub11                        | Pu Qo50 Qo51 Qo52 | Retained 0         |
| S3A00.0 ~ S3_A00.3                                              | *<br>*51_DO0.0" 1,<br>*51_DO0.1" 0,<br>*51_DO0.2" 1,<br>*51_DO0.3" 0 |                                 |                   |                    |
| Modbus Slave软件模拟Modbu<br>从站,站地址为1,功能码为5。和<br>阅主题1绑定,也就是上面后缀为    | J                                                                    |                                 |                   |                    |
| sub11的主题。                                                       | 可以看到                                                                 | JSON中的内容                        |                   |                    |
| Modbus Slave - Mbslav2.mbs<br>File Edit onnection Setup Display | 和下面M<br>容一致<br>View Window Help                                      | odbus从站的内                       |                   | - 🗆 ×              |
| ID = 1: F = 01         ID = 2                                   | oslav2.m 🗆 💷 🔀<br>2: F = 04                                          | Mbslav3 🗆 🗉 🖾<br>ID = 3: F = 03 |                   |                    |
| 000000                                                          | 00000<br>732                                                         | 00000                           | 00000             |                    |
| 1 0 1<br>2 1 2                                                  | 738<br>744                                                           | 1 5000<br>2 3000                | 1 1 2             |                    |
| For Help, press F1.                                             | 750                                                                  | 3000                            | 1 3 <b>1</b>      | ort 12: 9600-8-N-1 |

备注: Modbus 从站模块中的线圈在 JSON 中用 1 表示导通, 用 0 表示断开。Modbus

从站中的寄存器在 JSON 中用 double 类型表示

# 五、设备状态和错误

# 5.1、设备状态和错误

本网关设备的状态通过 LED 灯的不同闪烁状态进行指示,并且在设备连上 MQTT 服务器

#### 后,也可通过发布主题中的 Sys\_State 字段指示当前系统的状态,具体如下表。

| 设备状态                                    | Sys_State | LED 灯状态                                                          |
|-----------------------------------------|-----------|------------------------------------------------------------------|
| 设备上电后3秒内                                | 无         | SYS_LED 灭,RUN_LED 灭,ERR_LED 灭,422_LED 亮,485_LED 亮                |
| 4.3.4.4.4.4.4.4.4.4.4.4.4.4.4.4.4.4.4.4 | Ŧ         | SYS_LED, RUN_LED 亮 50ms 灭 50ms 循环, ERR_LED 灭, 422_LED 亮, 485_LED |
| 」                                       | 儿         | 亮                                                                |
|                                         | 2         | SYS_LED 灭,RUN_LED 亮 50ms 灭 50ms 循环,ERR_LED 灭,422_LED 灭,          |
| 以留初如化                                   | 2         | 485_LED 灭                                                        |
| 和上位扣通知                                  | 3         | SYS_LED 亮 50ms 灭 50ms 循环,RUN_LED 亮,ERR_LED 灭,422_LED 灭,          |
|                                         |           | 485_LED 灭                                                        |
| 初始化完成                                   | 1         | SYS_LED 灭, RUN_LED 亮, ERR_LED 灭, 422_LED 灭, 485_LED 灭            |

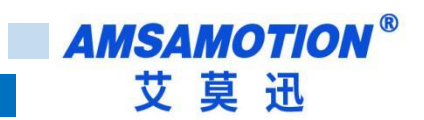

| MQTT 和 485 正常工作 | 1 | SYS_LED 灭,RUN_LED 亮,ERR_LED 灭,422_LED 灭,485_LED 闪                    |
|-----------------|---|----------------------------------------------------------------------|
| MQTT 和 422 正常工作 | 1 | SYS_LED 灭,RUN_LED 亮,ERR_LED 灭,422_LED 闪,485_LED 灭                    |
| 恢复出厂设置          | 无 | SYS_LED 灭,RUN_LED 亮 50ms 灭 50ms 循环,ERR_LED 灭,422_LED 灭,<br>485_LED 灭 |

| 设备状态                    | Sys_State | LED 灯状态                                                                           |
|-------------------------|-----------|-----------------------------------------------------------------------------------|
| 网线物理断开                  | 4         | SYS_LED 灭, RUN_LED 灭, ERR_LED 亮 50ms 灭 50ms 循环, 422_LED<br>灭, 485_LED 灭           |
| DHCP 获取 IP 失败           | 5         | SYS_LED 灭, RUN_LED 亮 50ms 灭 50ms 循环, ERR_LED 亮, 422_LED<br>灭, 485_LED 灭           |
| DNS 域名解析失败              | 6         | SYS_LED 灭, RUN_LED 亮 250ms 灭 250ms 循环, ERR_LED 亮, 422_LED<br>灭,485_LED 灭          |
| Modbus 未找到任何命<br>令结点    | 11        | SYS_LED 灭, RUN_LED 亮, ERR_LED <b>单闪</b> (根据当前的模式, 422_LED<br>或 485_LED 会闪烁)       |
| Modbus 未找到可写的<br>结点     | 12        | SYS_LED 灭, RUN_LED 亮, ERR_LED <b>单闪</b> (根据当前的模式, 422_LED<br>或 485_LED 会闪烁)       |
| Modbus 要发送的数据<br>过大     | 13        | SYS_LED 灭, RUN_LED 亮, ERR_LED <b>单闪</b> (根据当前的模式, 422_LED<br>或 485_LED 会闪烁)       |
| Modbus 接收字节长度<br>不足     | 25        | SYS_LED 灭, RUN_LED 亮, ERR_LED <mark>双闪</mark> (根据当前的模式, 422_LED<br>或 485_LED 会闪烁) |
| Modbus 接收数据 CRC<br>校验失败 | 26        | SYS_LED 灭, RUN_LED 亮, ERR_LED <mark>双闪</mark> (根据当前的模式, 422_LED<br>或 485_LED 会闪烁) |
| Modbus 非法功能码            | 15        | SYS_LED 灭, RUN_LED 亮, ERR_LED <mark>三闪</mark> (根据当前的模式, 422_LED<br>或 485_LED 会闪烁) |
| Modbus 非法地址             | 16        | SYS_LED 灭, RUN_LED 亮, ERR_LED <mark>三闪</mark> (根据当前的模式, 422_LED<br>或 485_LED 会闪烁) |
| Modbus 非法数据值            | 17        | SYS_LED 灭, RUN_LED 亮, ERR_LED <mark>三闪</mark> (根据当前的模式, 422_LED<br>或 485_LED 会闪烁) |
| Modbus 从设备故障            | 18        | SYS_LED 灭, RUN_LED 亮, ERR_LED <b>三闪</b> (根据当前的模式, 422_LED<br>或 485_LED 会闪烁)       |
| Modbus 确认               | 19        | SYS_LED 灭, RUN_LED 亮, ERR_LED 三闪(根据当前的模式, 422_LED 或 485_LED 会闪烁)                  |
| Modbus 从设备忙             | 20        | SYS_LED 灭, RUN_LED 亮, ERR_LED 三闪(根据当前的模式, 422_LED<br>或 485_LED 会闪烁)               |

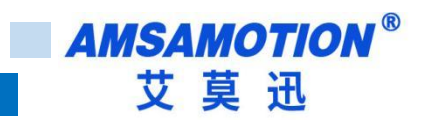

| Modbus 存储奇偶性差<br>错 | 21 | SYS_LED 灭, RUN_LED 亮, ERR_LED 三闪(根据当前的模式, 422_LED 或 485_LED 会闪烁)                      |
|--------------------|----|---------------------------------------------------------------------------------------|
| Modbus 不可用网关路<br>径 | 22 | SYS_LED 灭, RUN_LED 亮, ERR_LED 三闪(根据当前的模式, 422_LED 或 485_LED 会闪烁)                      |
| Modbus 网关设备无响<br>应 | 23 | SYS_LED 灭, RUN_LED 亮, ERR_LED <mark>三闪</mark> (根据当前的模式, 422_LED<br>或 485_LED 会闪烁)     |
| MQTT 断开连接          | 8  | SYS_LED 亮 50ms 灭 50ms 循环, RUN_LED 灭, ERR_LED <mark>单闪</mark> , 422_LED<br>灭,485_LED 灭 |
| MQTT 订阅失败          | 9  | SYS_LED 亮 50ms 灭 50ms 循环, RUN_LED 灭, ERR_LED 双闪, 422_LED<br>灭, 485_LED 灭              |
| MQTT 发布失败          | 10 | SYS_LED 亮 50ms 灭 50ms 循环, RUN_LED 灭, ERR_LED <b>三闪</b> , 422_LED<br>灭, 485_LED 灭      |

关于上面表格里面的单闪,双闪和三闪这里做一下说明。单闪即亮 200ms,然后灭 2000ms 不断循环;双闪即亮 200ms,灭 200ms,亮 200ms,灭 2000ms 不断循环;三闪 即亮 200ms,灭 200ms,亮 200ms,灭 200ms,亮 200ms,灭 2000ms 不断循环。

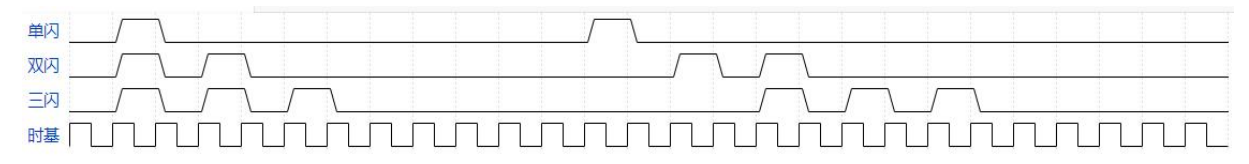

上面的 Sys\_State 只有在设备连上 MQTT 服务器时,通过 MQTT.FX 软件订阅设备发布的 主题,然后才能在 MQTT.FX 接收的消息中看到。

#### 5.2、设备状态和报警的说明

设备出厂时的默认参数已在 3.3 节按键功能中列表说明了,出厂时网关的 Modbus 参数 默认是全空的, 云设备参数也是空的, 因此此时上电用户会看到 SYS\_LED 亮 50ms 灭 50ms, 不断循环, 同时 ERR\_LED 单闪(就是 MQTT 断开连接错误), 当前现象正常, 因为 MQTT 连 接参数都是空的。当 MQTT 连接异常时 Modbus 主站会停止工作, 422\_LED 和 485\_LED 会

MQTT-MB 使用手册

停止闪烁。

正常情况下,上电后 422\_LED 和 485\_LED 常亮,如果刚上电的 3 秒内长按按键超过 3 秒,那么设备会进入升级模式,在升级模式下可以通过网口进行固件更新(具体细节参考 《MQTT-MB 网关固件升级说明书》),否则网关设备会直接运行固件程序,现象就是上电后 422\_LED 和 485\_LED 常亮约 3 秒,然后灭掉,同时 RUN\_LED 亮 50ms,灭 50ms,循环, 此时设备将进行初始化,进入联网状态。

如果网线没有插上,那么设备初始化程序就会一直等待网线插入(同时进行 LED 闪灯提示)。 如果设备动态 IP 获取失败或者 DNS 解析失败,那么程序也会一直等待获取 IP 直到成功。如 果路由器没有 DHCP 功能那么只能使用静态 IP,并使用上位机修改 IP 参数(出厂默认的 IP 是 192.168.1.250,用户最好将其改为其它未被占用的 IP 地址,网段改为用户现场实际的网段)。

关于 DNS 功能,这里做一下说明,上位机的云参数里面的云服务器网址一栏,既可以填写 mqtt.heclouds.com 这种形式,也可以填写成 183.230.40.39 这种形式,前者必须使用 DNS 将其转成后者这种形式,而后者则可以直接供网关设备使用,此时不需要 DNS 功能。

设备配套的上位机软件具有将当前的配置参数保存成.json 文件,存储到本地文件夹。下 次使用时可以直接打开文件,软件会自动加载文件里面的配置信息。这样就不用重复编辑了。 建议保存的文件最好不要私自编辑修改,使用上位机软件配置网关参数前最好将网关原有的参 数读出并保存!

MQTT 消息发布和接收的质量,建议选择 QoS0,否者当 MQTT 云服务器没有回复设备 时,会造成设备发布 MQTT 消息失败,影响通讯的实时性。

#### 5.3、异常和故障的处理方法

设备出现故障时,首先应观察 LED 灯的状态,根据 LED 灯的现象,并结合 5.1 节的系统 状态和错误,可以很快排查出故障的源头。除此之外还应确保云平台设置正常,没有欠费,设

MQTT-MB 使用手册

36

备云参数设置是否正常和重复(云参数重复的设备会工作异常,轮流掉线)。推荐使用 OneNET, 旧版的是免费的,其次是阿里云,其它云平台用户可详细测试。

如果使用上面的方法还是无法解决,那就恢复出厂设置。

如果是设备硬件出现了问题,请联系售后返厂。

设备的固件会不断的更新版本,请用户留意我们发布的固件版本,尽量使用最新的固件!

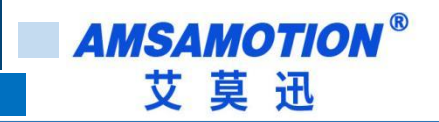

# 修订历史

| 版本  | 修订日期       | 修订说明 | 维护人   |
|-----|------------|------|-------|
| 1.0 | 2023.06.19 | 初始版本 | Zhang |

# 关于我们

- 企业名称: 东莞市艾莫迅自动化科技有限公司
- 官方网站: www.amsamotion.com
- 技术服务: 4001-522-518拨1
- 企业邮箱: sale@amsamotion.com
- 公司地址: 广东省东莞市南城区袁屋边艺展路 9 号兆炫智造园 B 栋 1 楼

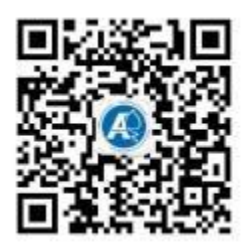

官方公众号

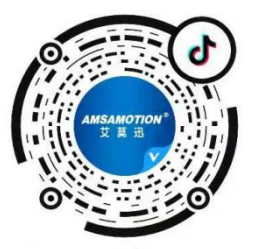

官方抖音号